T.C. MİLLÎ EĞİTİM BAKANLIĞI

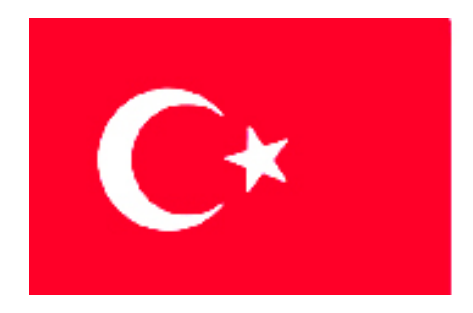

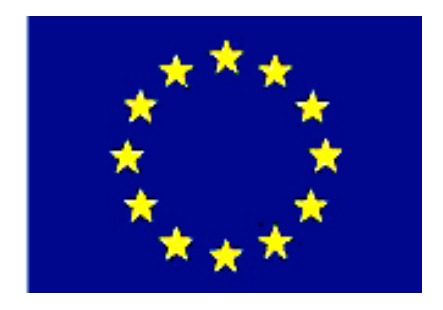

MEGEP (MESLEKİ EĞİTİM VE ÖĞRETİM SİSTEMİNİN GÜÇLENDİRİLMESİ PROJESİ)

## ENDÜSTRİYEL OTOMASYON TEKNOLOJİLERİ

# FABRİKA OTOMASYON 5

**ANKARA, 2009** 

Milli Eğitim Bakanlığı tarafından geliştirilen modüller;

- Talim ve Terbiye Kurulu Başkanlığının 02.06.2006 tarih ve 269 sayılı Kararı ile onaylanan, Mesleki ve Teknik Eğitim Okul ve Kurumlarında kademeli olarak yaygınlaştırılan 42 alan ve 192 dala ait çerçeve öğretim programlarında amaçlanan mesleki yeterlikleri kazandırmaya yönelik geliştirilmiş öğretim materyalleridir (Ders Notlarıdır).
- Modüller, bireylere mesleki yeterlik kazandırmak ve bireysel öğrenmeye rehberlik etmek amacıyla öğrenme materyali olarak hazırlanmış, denenmek ve geliştirilmek üzere Mesleki ve Teknik Eğitim Okul ve Kurumlarında uygulanmaya başlanmıştır.
- Modüller teknolojik gelişmelere paralel olarak, amaçlanan yeterliği kazandırmak koşulu ile eğitim öğretim sırasında geliştirilebilir ve yapılması önerilen değişiklikler Bakanlıkta ilgili birime bildirilir.
- Örgün ve yaygın eğitim kurumları, işletmeler ve kendi kendine mesleki yeterlik kazanmak isteyen bireyler modüllere internet üzerinden ulaşılabilirler.
- Basılmış modüller, eğitim kurumlarında öğrencilere ücretsiz olarak dağıtılır.
- Modüller hiçbir şekilde ticari amaçla kullanılamaz ve ücret karşılığında satılamaz.

# İÇİNDEKİLER

| AÇIKLAMALAR                                          | .ii |
|------------------------------------------------------|-----|
| GİRİŞ                                                | . 1 |
| ÖĞRENME FAALİYETİ–1                                  | .3  |
| 1. ID ARABİRİM MODÜLÜNE GİRİŞ                        | .3  |
| 1.1. ID Arabirim Modülü Bağlantısı                   | .4  |
| 1.1.1. Dağıtım Sisteminin Desteklenmesi              | .5  |
| 1.1.2. Üretim Bandının Desteklenmesi                 | .5  |
| 1.2. ID Arabirim Modülünün Ana Hatları               | .6  |
| 1.2.1. Temel Programlama                             | .6  |
| 1.2.2. Okuma Yazma İşlemi                            | .7  |
| 1.2.3. Bilgi Kopyalama İşlemi                        | .7  |
| 1.2.4. Eş Zamanlı Bilgi İletimi                      | .7  |
| 1.2.5. Hata Kodlarının Kullanımı ile Ardışık Kontrol | .8  |
| 1.2.6. Alan İçerisinde Algılaması                    | .8  |
| 1.2.7. Koruma Fonksiyonları                          | .8  |
| 1.2.8. Bilgi Taşıyıcının Kullanım Ömrü               | .9  |
| 1.2.9. Bilgi Taşıyıcının Kullanım Ömrünü Uzatma      | .9  |
| 1.3. Sistemin Yapısı                                 | 10  |
| 1.4. PLC Programlama                                 | 10  |
| 1.4.1. Başlangıç Ayarları                            | 10  |
| 1.4.2. ID Hafizaya Bilgi Yazma ve Bilgi Okuma İşlemi | 13  |
| 1.5. Uygulamalar                                     | 15  |
| UYGULAMA FAALİYETİ                                   | 21  |
| ÖLÇME VE DEĞERLENDİRME                               | 22  |
| ÖĞRENME FAALİYETİ–2                                  | 23  |
| 2. ROBOT – PLC – OTA                                 | 23  |
| 2.1. Donanımların Düzenlenmesi                       | 24  |
| 2.2. Optik İletişim                                  | 25  |
| UYGULAMA FAALİYETİ                                   | 27  |
| ÖLÇME VE DEĞERLENDİRME                               | 45  |
| MODÜL DEĞERLENDİRME                                  | 46  |
| CEVAP ANAHTARLARI                                    | 47  |
| KAYNAKÇA                                             | 48  |

# AÇIKLAMALAR

| KOD                                           | 523EO0336                                                                                                    |  |  |
|-----------------------------------------------|----------------------------------------------------------------------------------------------------|--|--|
| ALAN                                          | Endüstriyel Otomasyon Teknolojileri                                                                                                    |  |  |
| DAL/MESLEK                                    | Ortak Alan                                                                                                    |  |  |
| MODÜLÜN ADI                                   | Fabrika Otomasyon 5                                                                                                    |  |  |
| MODÜLÜN TANIMI                                | Bu modülde öğrenci, Robot, PLC, Otomatik Taşım<br>Aracı ve ID ünitelerinin birbirleri ile olan iletişimlerir<br>öğrenir.                                                                                                    |  |  |
| SÜRE                                          | 40/32                                                                                                    |  |  |
| ÖN KOŞUL                                      | Fabrika Otomasyon 4 modülünü almış olmak                                                                                                    |  |  |
| YETERLİK                                      | Robot, PLC, Otomatik Taşıma Aracı ve ID üniteleri ile<br>ilgili programları bilgisayar ortamında yazabilmek ve bu<br>ünitelere yükleyerek çalışmasını sağlayabilmek, birbirleri<br>olan iletişimleri gerçekleştirebilmek                                                                                                    |  |  |
| MODÜLÜN AMACI                                 | <ul> <li>Genel Amaç<br/>Bu modül ile gerekli ortam sağlandığında fabrika<br/>içindeki otomasyon sisteminde var olan PLC - ID hafizayı<br/>haberleşmesini ve PLC – ROBOT – OTA(Otomatik Taşıma<br/>Aracı) arasındaki haberleşmeyi yapabileceksiniz.</li> <li>Amaçlar</li> <li>1. ID hafizayı doğru olarak bölümleyebileceksiniz. ID<br/>hafizayla bilgi iletişimini hatasız olarak kurabileceksiniz.</li> <li>2. OTA(Otomatik Taşıma Aracı)'yı iki ayrı hücre arasında<br/>hareket ettirebileceksiniz. PLC ile ROBOT'u ve OTA'yı<br/>ortaklasa kullanabileceksiniz.</li> </ul> |  |  |
| EĞİTİM ÖĞRETİM<br>ORTAMLARI VE<br>DONANIMLARI | Ortam: Fabrika Otomasyon Laboratuvarı<br>Donanım: Robot, PLC, Bilgisayar, Otomatik Taşıma<br>Aracı, ID ünitesi                                                                                                    |  |  |
| ÖLÇME VE<br>DEĞERLENDİRME                     | Modül içinde yer alan her öğrenme faaliyetinden sonra<br>verilen ölçme araçları ile kendinizi değerlendireceksiniz.<br>Öğretmen modül sonunda ölçme aracı (çoktan seçmeli test,<br>doğru-yanlış vb.) kullanarak modül uygulamaları ile<br>kazandığınız bilgi ve becerileri ölçerek sizi<br>değerlendirecektir.                                                                                                    |  |  |

# GİRİŞ

## Sevgili Öğrenci,

PLC Modüllerinin tamamını bundan önce öğrendiniz. Bu modüle başlamadan önce Motor Kontrol, Fabrika Otomasyonu Elemanları, Fabrika Otomasyonu Sistemi ve Ağları, Pozisyon Kontrolü, AC Servo Kontrol, Robot PLC Bağlantısı gibi konuları daha önce çalışıp öğrenmiş olmalısın.

Bu modülde, ID Arabirim modülünün nasıl ve nerede kullanılacağı, otomasyona sağladığı avantajlar öncelikle görülecek ve arkasındanda Robot-PLC ve OTA (Otomatik Taşıma Aracı) 'nın birbiri ile olan bağlantıları anlatılacaktır.

ID arabirimi, bilgilerin bir üniteden bir diğer üniteye taşınmasında kullanılabilen ve otomasyonu son derece kolaylaştıran bir arabirim olup, kullanımının kavranılması ile otomasyona geçmiş ya da geçecek olan fabrikalarda, sizlere oldukça fayda sağlayacaktır. Robot – PLC – OTA (Otomatik Taşıma Aracı) ünitelerinin birbirleri olan bağlantılarının kavranılması, ID arabiriminin kavranılmasında olduğu gibi bir sistemi otomasyona geçirebilmek için son derece öneme sahip ve gereklidir.

Modül tamamlandığında, ID arabirimini kullanabilecek, Robot-PLC-OTA (Otomatik Taşıma Aracı) arasındaki iletişimi kavrayacak ve bu ünitelerin hepsini ya da istediklerinin bir sistem içerisinde kullanabilme becerisini kazanacaksın.

## ÖĞRENME FAALİYETİ–1

## AMAÇ

ID hafızayı doğru olarak bölümleyebileceksiniz. ID hafızayla bilgi iletişimini hatasız olarak kurabileceksiniz.

## ARAŞTIRMA

Bu öğrenme faaliyetinden önce aşağıdaki hazırlıkları yapmalısın.

- Fabrika Otomasyonu Elemanları hakkında araştırma yapınız.
- Fabrika Otomasyonu Elemanlarının kullanıldığı yerler hakkında araştırma yapınız.

## 1. ID ARABİRİM MODÜLÜNE GİRİŞ

ID harfleri IDENTIFICATION kelimesinin baş harflerinin kullanılmasından elde edilmiştir. Bu tür sistemler radyo frekanslı sinyaller aracılığı ile otomatik olarak tanımlama yapabilen sistemlerdir. Materyallere yapılan işlemler doğrultusunda yapılan işlemin bilgisi hafıza ünitelerine yazılır. Hafızadan bilgi okuma ya da hafızaya bilgi yazma işlemi, kablo bağlantısı olmaksızın gerçekleştirilir. Bilgi taşıyıcı hafızalar, ürünlerin üzerlerine ya da ürünlerin üzerinde bulundukları paletlere yapıştırılmışlardır.

Okuma ya da yazma işlemi PLC tarafından yürütülür. Hafiza ünitesindeki bilgi PC aracılığı ile ID arabiriminde okunur ya da yazılır ve bilgi yarı iletken hafiza ünitesi olduğu gibi ID taşıyıcıya gönderilir.

ID sistemler verimliliği arttırmak için Fabrika Otomasyon sistemine takılır. Kontrol işleminin dağıtılması ve otomatik kontrol açısından avantajlı sistemlerdir.

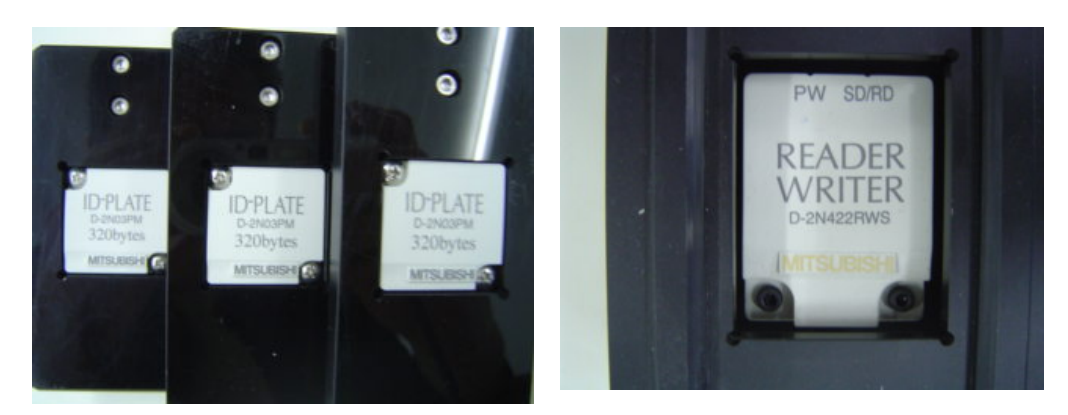

Resim Hata! Belgede belirtilen stilde metne rastlanmadı..1: ID arabiriminin kullanım yerleri

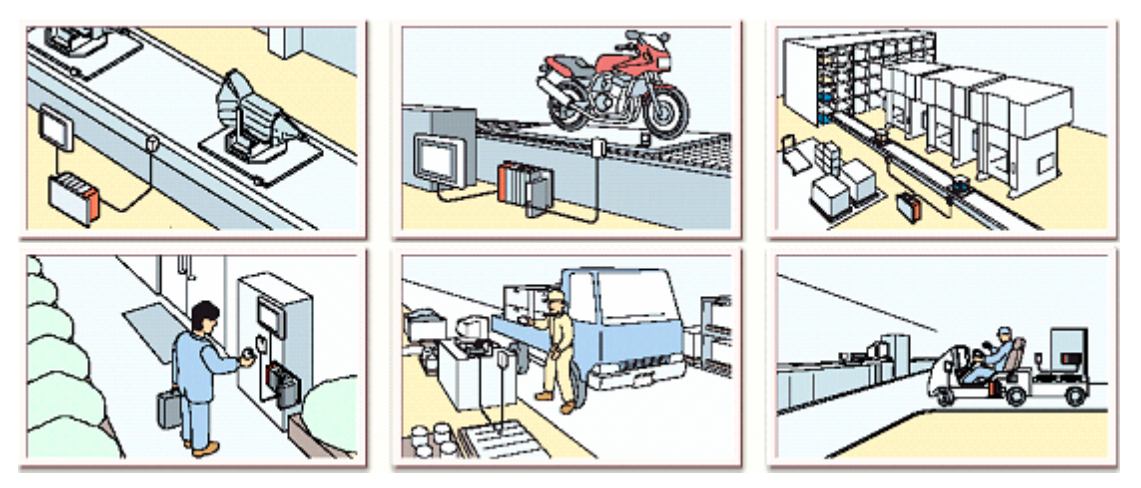

Fotoğraf Hata! Belgede belirtilen stilde metne rastlanmadı..1: ID arabirimi, ID yazıcı ve okuyucu

## 1.1. ID Arabirim Modülü Bağlantısı

ID arabirim modülü, okuma ve yazma işlemi için bir ya da iki bağlantı kanalı ile donatılmıştır. Bilgi taşıyıcıya ve PLC CPU ile arabirim modülüne yazma işlevini yerine getirir.

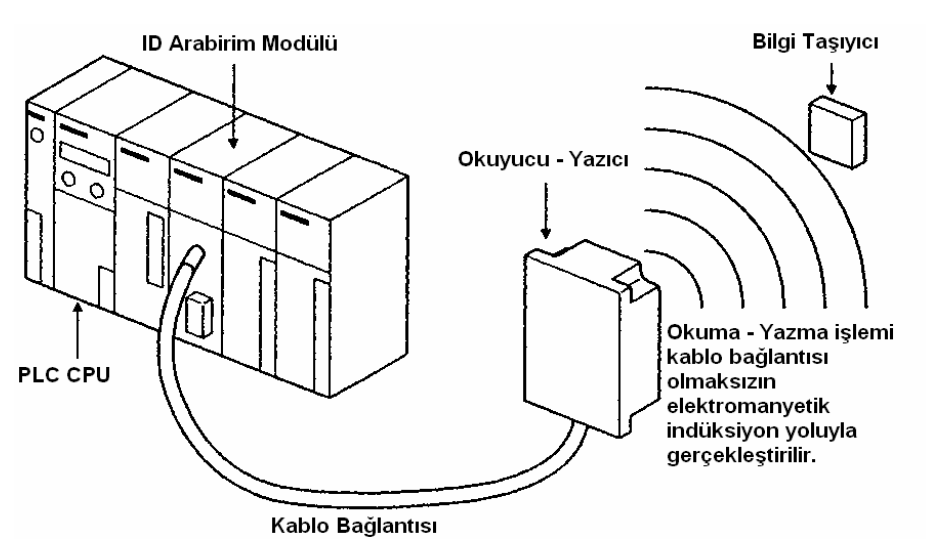

Şekil 1. 1: ID arabirim modülü bağlantı şeması

ID arabirim modülün başlıca kullanım yerleri aşağıda gösterilmiştir.

### 1.1.1. Dağıtım Sisteminin Desteklenmesi

Bölümlenmiş üretim ya da transfer bandında, otomatik depolama sisteminin bulunduğu yerlerde ID arabirim modülünün uygulamaya konulması kontrollü ürün akışının daha sağlıklı yapılabilmesini sağlar.

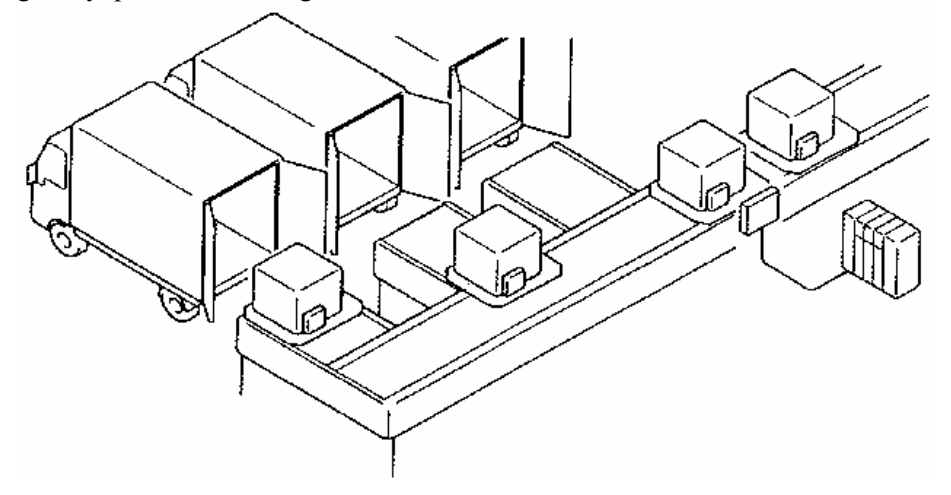

Şekil 1.2: ID arabirim modülünün dağıtım sistemlerinde kullanımı

## 1.1.2. Üretim Bandının Desteklenmesi

ID arabirim modülünü üretim kontrol hattında kullanarak, otomatik makineler için bilgileri de üzerine koyup gösterge aygıtları ile birleştirilerek ürün desteğinin hızlı bir şekilde yapılması, bilgi akışının denetlenmesi gibi kontrol işlemlerinin sağlıklı bir şekilde yürütülmesi sağlanılabilir.

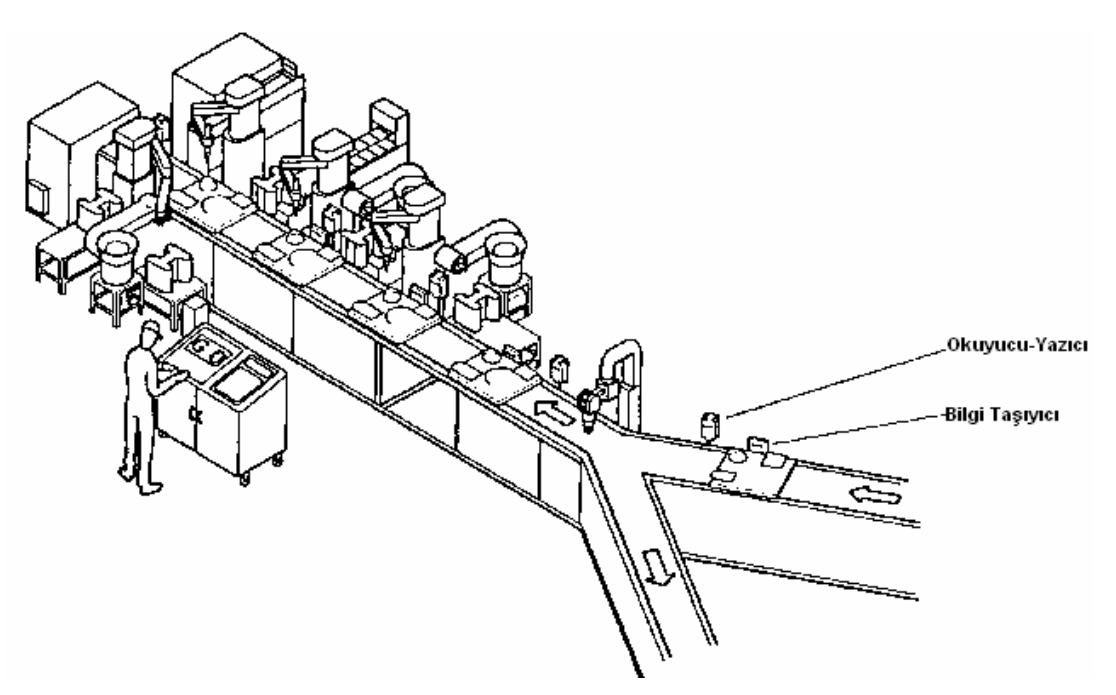

Şekil 1.3: ID arabirim modülünün üretim bandında kullanımı

## 1.2. ID Arabirim Modülünün Ana Hatları

ID arabirim Modülünün özelliği aşağıda açıklanmıştır.

## 1.2.1. Temel Programlama

ID arabirim modülü ile bilgi taşıyıcı arasında bilgi okuma ve yazma işlemi oldukça kolay yapılır. Bilgi okuma-yazma işlemi From/To komutlarıyla ID arabirim modülündeki tampon hafiza üzerinden geçirilerek yapılır.

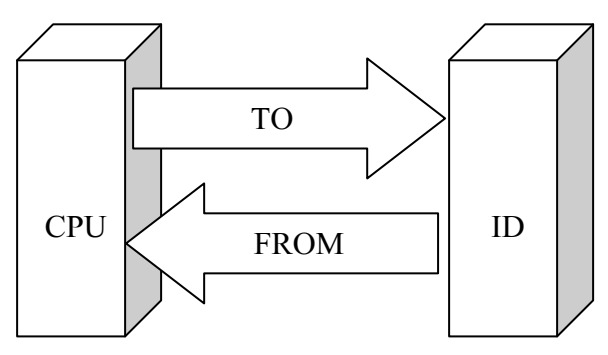

Şekil 1. 4: CPU ile ID modülün haberleşmesi

## 1.2.2. Okuma Yazma İşlemi

Okuma Yazma işlemi ID arabirim modülünden bağımsız olarak iki kanal ile donatılmıştır. Bilgi taşıyıcı ile iletişim her bir kanal için farklı komutların kullanılması ile yapılabilir.

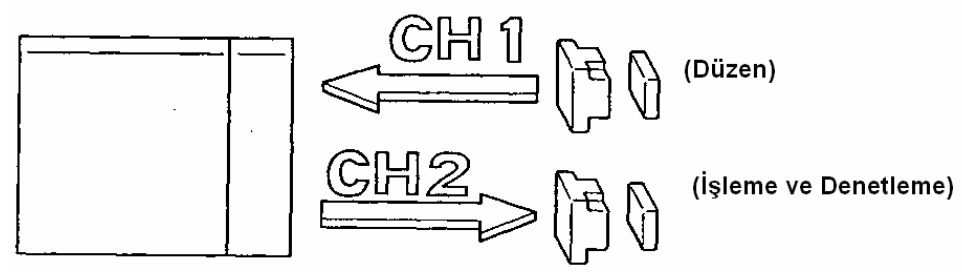

Şekil 1.5: ID arabirim modülün için okuma yazma işlemi

## 1.2.3. Bilgi Kopyalama İşlemi

Bilgi taşıyıcılar arasında bilgi kopyalama işlemi, bilgi kopyalama komutu ile direkt olarak yapılabilir. PLC CPU olmaksızın bilgi kopyalama komutu ile bilgi taşıyıcılar arasıda direkt olarak kopyalanabilir.

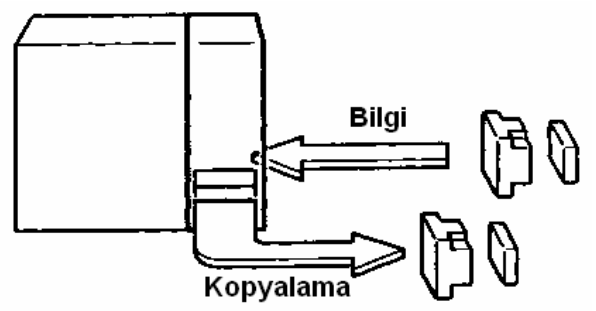

Şekil 1.6: Bilgi kopyalama işlemi

## 1.2.4. Eş Zamanlı Bilgi İletimi

160 kelimeden oluşan bir grup bilgi, eş zamanlı olarak karşı tarafa iletilir. Grup modu ile From / To komutları kullanılarak maksimum 160 kelime iletilebilir. Sonuç olarak ID arabirim modülü ile bilgi taşıyıcı ünite

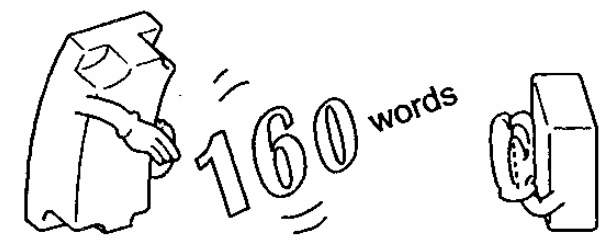

arasında iletişim eş zamanlı ve sürekli olarak devam eder.

Şekil 1.7: Eş zamanlı bilgi iletimi

### 1.2.5. Hata Kodlarının Kullanımı ile Ardışık Kontrol

Çeşitli hata kodlarını kullanılarak detaylı ardışık kontrol programları yapılabilir. Hata LED kodunu gösteren li göstergelerin durumuna bakmak, programlarla silmek, hataları geçmişte kalan son 4 hata kodunu kontrol etmek ve iletişimdeki tekrar deneme sayısını ayarlamak suretiyle ardışık kontrol işlemlerini, daha fonksiyonel ve anlaşılır yapabiliriz.

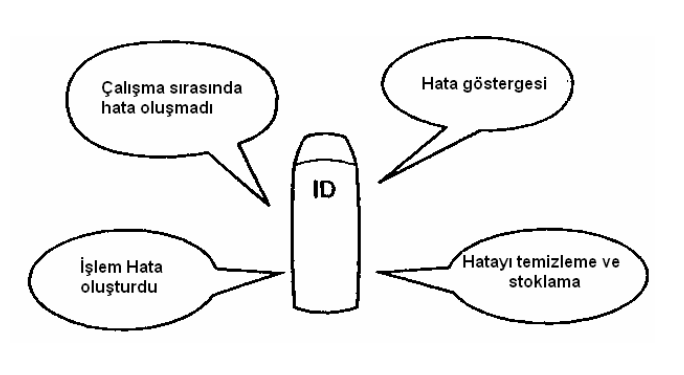

Şekil 1.8: Hata kodlarının kullanımı

## 1.2.6. Alan İçerisinde Algılaması

Alan içerisinde (In-zone) algılaması yapılabilir. ID arabirim modülü, iletişim alanına giren ilk veri taşıyıcısını algılar. Bilgi taşıyıcı, iletişim alanındayken ara yüz (bilgi taşıyıcının alan içinde mevcut olup olmadığını sürekli kontrol ederek) in-zone fonksiyonu ile korunur.

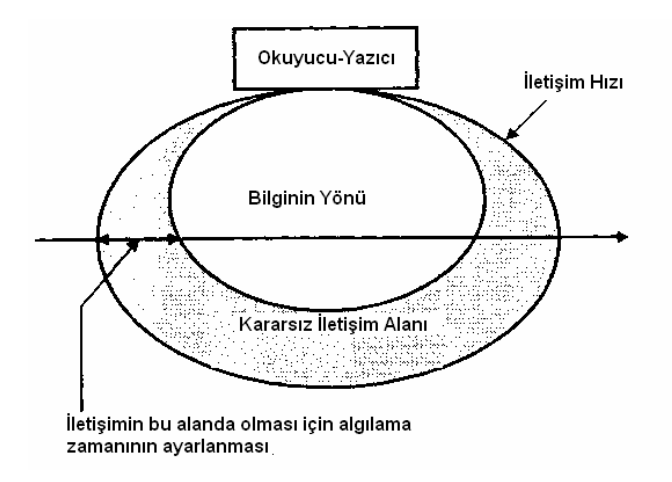

Şekil 1.9: Alan içinde algılama yapılması

### 1.2.7. Koruma Fonksiyonları

Yazmaya karşı koruma fonksiyonları kullanılarak hatalı yazılım yapma engellenebilir. Bu fonksiyon önemli bilgilerin kaza eseri kaybolmalarını engeller. Örnek olarak bilgi taşıyıcıya üretim şekli ve makine modeli kaydedilerek istenmeyen bilgilerin yazılımları engellenebilir.

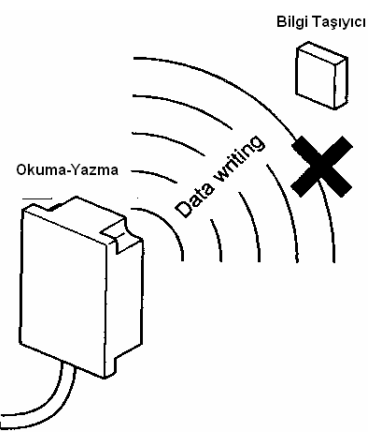

Şekil 1.10: Bilgi yazma koruması

## 1.2.8. Bilgi Taşıyıcının Kullanım Ömrü

Yazılım ömrü düzenlenebilir. Yazılım ömrü kontrol fonksiyonu kullanılarak yazılım sayısı düzenlenebildiği için bilgi taşıyıcının yazılım ömrü kolaylıkla ayarlanmış olur.

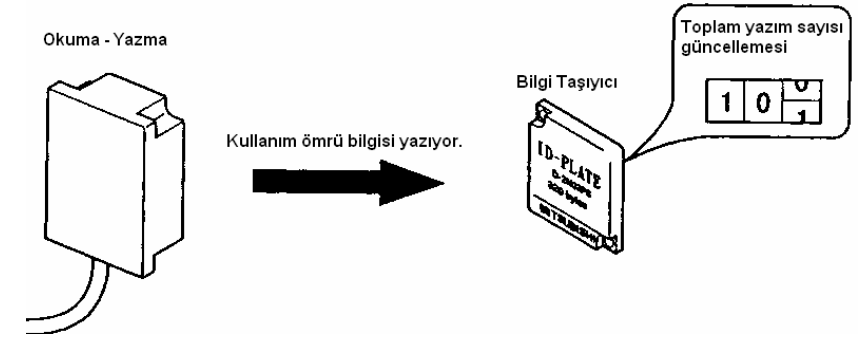

Şekil 1.11: Bilgi taşıyıcının kullanım ömrünün güncellenmesi

## 1.2.9. Bilgi Taşıyıcının Kullanım Ömrünü Uzatma

Banking Switching yaparak bilgi taşıyıcı hafizanın ömrü arttırılabilir. Normal şartlarda 300,000 yazma olan bilgi taşıyıcı hafizanın ömrü, Life Extension Bank Switching yapılarak 3.6 milyon yazıma çıkarılabilir.

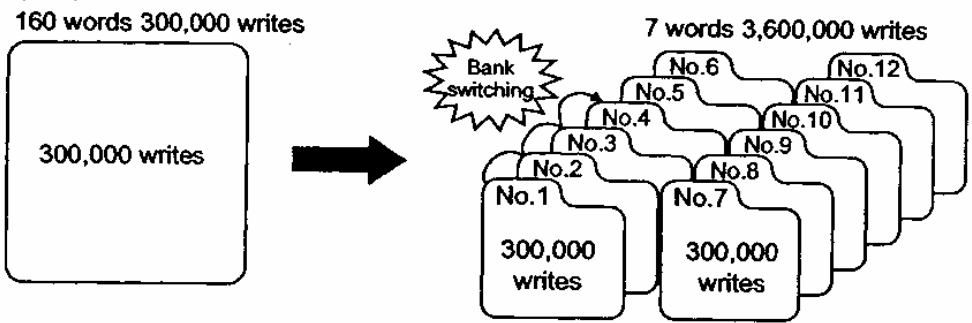

Şekil 1.12: Bilgi taşıyıcının kullanım ömrünün uzatılması

## 1.3. Sistemin Yapısı

Aşağıdaki şekilde ID arabirim modülü için, sistemin yapısı gösterilmiştir. ID arabirim modülü PLC CPU temel ünitesine takılmıştır. ID arabirim modülü 32 I/O noktası ve bir slot üzerine yerleştirilmiştir. Okuyucu ve yazıcı bölüm, ID arabirim modülüne bir kablo ile bağlanmıştır. PLC den gelen komutlar bilgi taşıyıcıya, ID arabirim modülü ve okuyucu-yazıcı modül üzerinden gönderilir. Bilgiler, bağlantı kablosu olmaksızın bilgi taşıyıcıya iletilir.

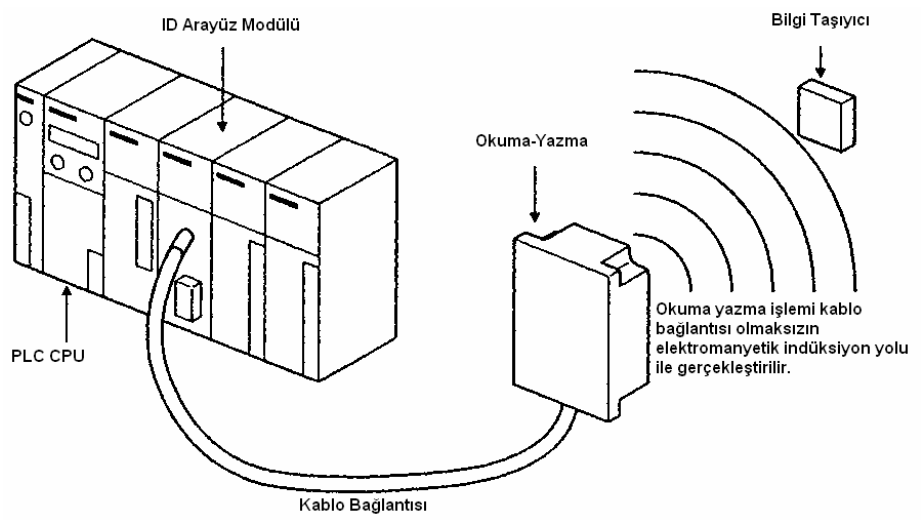

Şekil 1.13: PLC ve ID arabirim modülü yapısının bağlantı ve bilgi iletimi

Programlamada okunan ya da yazılan bilgiler bilgi taşıyıcıya PLC tarafından aktarılır.

## **1.4. PLC Programlama**

PLC program kısmını adım adım yapalım.

## 1.4.1. Başlangıç Ayarları

Aşağıdaki komut, ID bilgi taşıyıcının başlangıç ayarlarını yapmak için kullanılan komuttur.

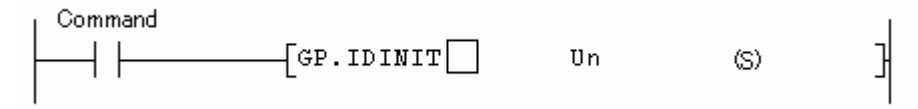

Şekil 1.14: ID arabirim modülünün ladder diyagramda şekil olarak tanımlanması

| Set data | Açıklama                                     | Bilgi Tipi    |
|----------|----------------------------------------------|---------------|
| Un       | ID kontrolörün I/O numarasının Başı          | 16-bit binary |
| (S)      | Başlangıçta, cihazın ilk aygıtın numarası ID | Aygıt ismi    |
|          | kontrolünde, ayarlanan veri değerine göre    |               |
|          | bölümlenir.                                  |               |
|          |                                              |               |

#### Tablo 1.1 ID arabirim modülünün ladder(Merdiven) diyagramda komut olarak tanımlanması

| Aygıt | Açıklama                                      | Başlangıç | Ayar Aralığı  |
|-------|-----------------------------------------------|-----------|---------------|
|       |                                               | Değeri    |               |
| (S)+0 | Tekrar Deneme Sayısının Atanması              |           | 1 - 100       |
|       | Eğer ID bilgi taşıyıcı ile okuyucu/yazıcı     |           | (Yenilemesiz) |
|       | arasında iletişim normal bir şekilde          | 3         |               |
|       | olmuyorsa bu işlemin tekrar yapılma sayısı    |           |               |
|       | ayarlanır.                                    |           |               |
| (S)+1 | İşlem Ünitesi                                 | 0 (word   | 0 (word unit) |
|       | ID bilgi taşıyıcı ile iletişimin word şekilde | unit)     | 1 (byte unit) |
|       | veya byte şeklinde yürütülmesi için yapılan   |           |               |
|       | ayarlamadır.                                  |           |               |

Tablo 1.2: ID arabirim modülünün diğer ayar ek komıt listesi

## **Referans** G komutu GP komutu

PLC üzerine özel fonksiyon bloğu takıldığı zaman, işlem **G** komutları ile yapılır. Eğer bu darbe komutu ise **P** komutu **G** komutuna eklenir ve bu durum **GP** olarak tanımlanır.

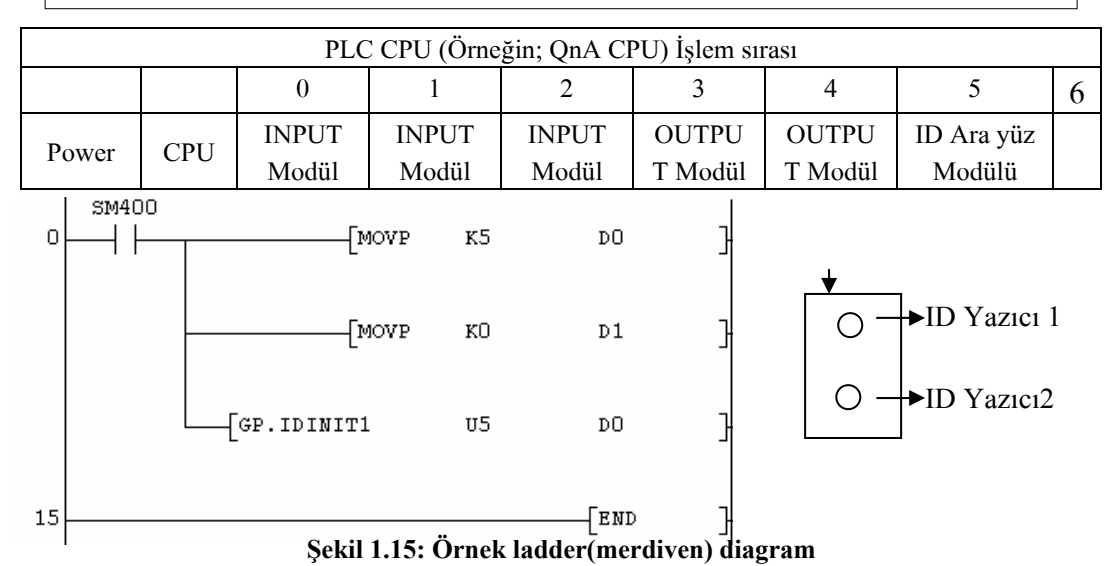

- Eğer ID Ara yüz modülünde bir tane Yazıcı/okuyucu bağlantı noktası var ise GP.IDINIT komutunun sonuna 1 ilave edilir. Eğer iki adet Yazıcı/okuyucu bağlantı noktası var ise 1 Numaralı bağlantı noktasına bağlanılan ID okuyucu/yazıcı için 1, diğeri için ise 2 ilave edilir (GP.IDINIT1, GP.IDINIT2).
- PLC CPU'suna ilave edilen modüllere 0'dan itibaren numara verilir. Her bir giriş ve çıkış modüllerinin, ID ara yüz modülünün numarası vardır. Örneğimizde ID ara yüz modülü 5. sırada bulunmaktadır. Bu nedenle U5 başlangıç değeri ayarının yapılmasında kullanılmıştır.
- D0 içerisine 5 sayısı taşınmış ve bu sayı başlangıç ayarlarında kullanılmıştır. Bunun amacı, veri taşıyıcı üzerine veri yazma işlemi eğer başarısız olur ise bu işlemi kaç defa denemesi gerektiğini PLC ye bildirmektir. Örneğimizde 5 defa yazmayı denemesi gerektiği düşünülmüştür. D0 veri kaydedicisi GP.INIT1 komutu ile kullanıldığı için D1 veri kaydedicisi de otomatik olarak ayrılmıştır (Bu kaydediciyi başka amaçlarla kullanmamalıyız.).
- D1 veri kaydedicisi içerisine "0" değeri atanırsa 16 bit (word), "1" değeri atanırsa 8 bit (byte) olarak taşıma işlemi yapılacak demektir. 16 bitlik taşımada, ID veri taşıyıcı 0-159 arasında, 8 bitlik taşımada ise 0-319 arasında bölümlere ayrılmış olur.
- Okuyup yazma işlemi sırasında kullanılan ID palet eğer metalden yapılmış ise, okuyup yazıcı ile palet arası mesafe 2-3 mm arasında olmalıdır. ID palet metal olmayan malzeme ise bu mesafe 1-3 cm arası olabilir.

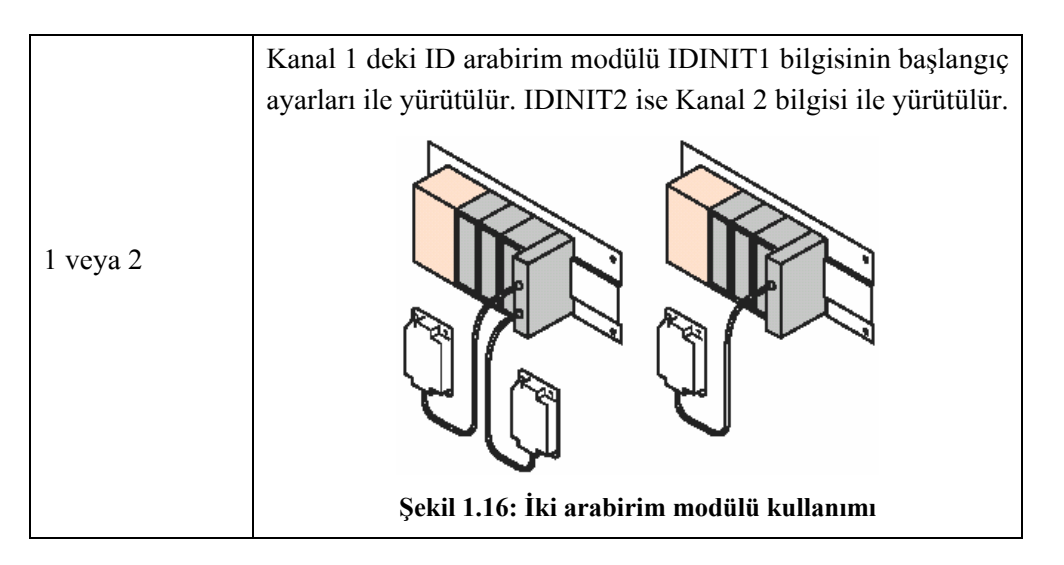

## Uygulama:

ID kontrolörün başlangıç değerleri için PLC programını tasarlayınız. Giriş sinyali Run monitör anahtarından alınacak. (PLC tipi QnA CPU – Q2AS(H))

## Açıklamalar

- Arabirim modülü kanal 1 için,
- ID kontrolörün baştaki I/O numarası : (Unit numarası)5
- Başarısızlık halinde tekrarlama sayısı: 5 ( D0 için)
- İşleme Ünitesinin Atanması: 0 (Word unit) (D1 için)

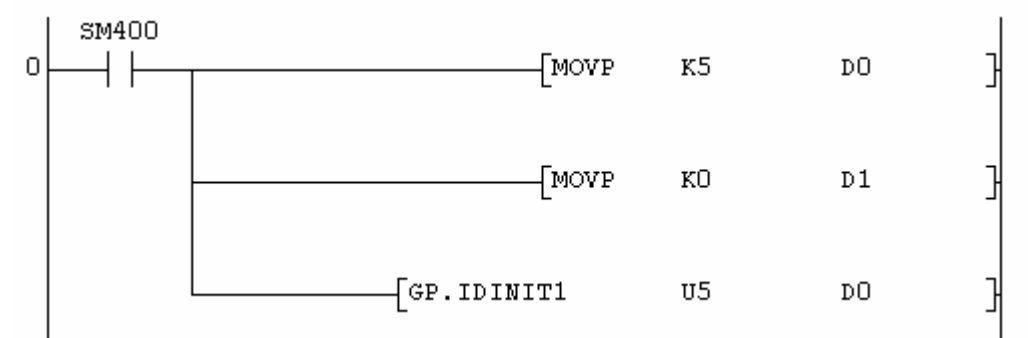

Şekil 1.17: Uygulama Ladder(Merdiven) diyagramı

## 1.4.2. ID Hafızaya Bilgi Yazma ve Bilgi Okuma İşlemi

|         | Şek    | il 1.18: ID | Bilgi Taşıy | ıcıya Yazm | a  |   | I |
|---------|--------|-------------|-------------|------------|----|---|---|
| Command | P.IDWD | υn          | n1          | S          | n2 | D | 3 |

| Command  |    |    |   |    |   |   |
|----------|----|----|---|----|---|---|
| [GP.IDRD | υn | n1 | S | n2 | D | 3 |

## Şekil 1.19: ID Bilgi Taşıyıcıdan Okuma

| Veri     | Tanım                                               | Veri Tipi     |
|----------|-----------------------------------------------------|---------------|
| Ayarları |                                                     |               |
| Un       | ID arabirim modülünün baştaki I/O numarası          | 16-bit binary |
| nl       | ID bilgi taşıyıcının ilk adresi                     |               |
| D1       | Bölümlenmiş bilgilerin okunup yazılması için aygıta | Aygıt ismi    |
|          | verilen ilk numara                                  |               |
| n2       | Okunan ya da yazılan bilginin numarası              | 16-bit binary |
| D2       | Çalışma işlemi tamamlandıktan sonra ON olan         | Bit           |
|          | aygıtın numarası (çalışma sonunda hata oluşursa     |               |
|          | D2+1 ON olur.)                                      |               |

#### Tablo 1.3: Bilgi yazma ve okuma parametre tanımları

| 1 veya 2 | ID arabirim modülünde Kanal 1'i IDINIT1 başlangıç bilgisi |
|----------|-----------------------------------------------------------|
|          | yönetir ve IDINIT2 bilgisini ise kanal 2 yönetir.         |

#### Tablo 1.4 : Komut sonuna eklenen numaranın açıklaması

## Referans

Uygulamalarda kullanılan ID bilgi taşıyıcı hafizanın kapasitesi 320 baytdır. Bu 160 kelimelik kapasite kullanılıyor anlamına gelir.

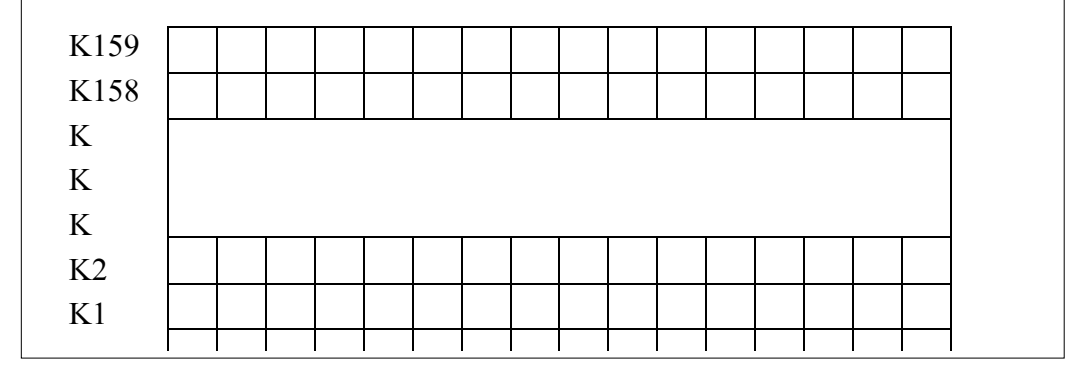

#### Uygulama:

ID kontrolörü için PLC programının tasarımı.

X0 giriş sinyali ON yapıldığında, ID taşıyıcıya bilgi yazma işlemi yapılsın.

X1 giriş sinyali ON yapıldığında, ID taşıyıcıdan bilgi okuma işlemi yapılsın.

## Açıklama

- Arabirim modülü kanal 1'e ayarlanacak.
- ID kontrolörün baştaki I/O numarası (Kaset Numarası) :5
- ID bilgi taşıyıcının 0 numaralı adresine, D10 bilgisini yazınız. İşlemin tamamlanıp tamamlandığını gösteren bit sinyalini M10 yardımcı rölesi kullanılarak tasarlayınız.
- ID bilgi taşıyıcının 0 numaralı adresinden okunan bilgiyi D100 numaralı hafiza bölgesine gönder. Bu işlemin yapılıp yapılmadığını gösteren bit sinyalini M100 yardımcı rölesini kullanarak tasarlayınız.

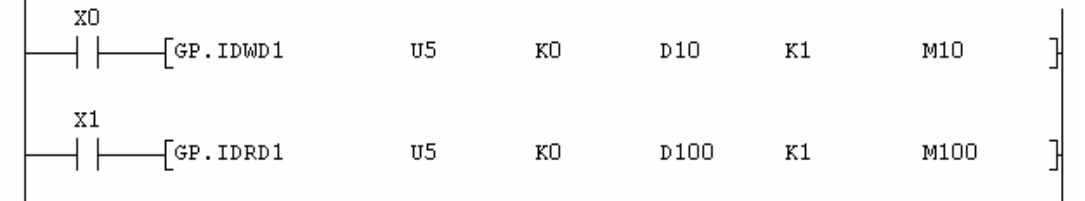

#### Şekil 1.20: Uygulama ladder (Merdiven) diyagramı

## 1.5. Uygulamalar

PLC'nin ID okuma/yazma ünitesinin ve Dokunmatik Ekran'ın (GOT) kendi aralarında bağlanması aşağıdaki şekilde olduğu gibidir.

Bilgi taşıyıcı biriminin okunup yazılma işlemi GOT tarafından PLC üzerinden gerçekleştirilir.

Bu uygulamanın yapılması için sadece ID ara yüz modülü değil bunun yanında GOT de kontrolcü olarak ayarlanmalıdır.

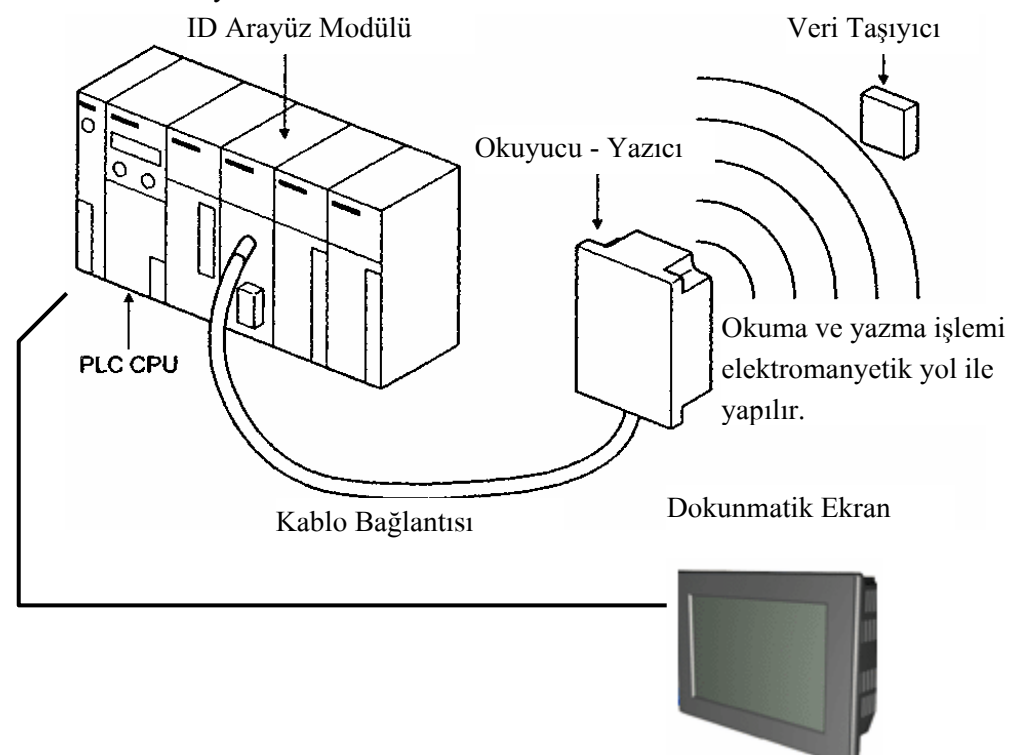

Şekil 1.21: PLC, ID arabirim modülü ve dokunmatik ekran bağlantı şeması

PLC programının tasarımı "GX-Developer" programı ile yapılır. Çünkü bu program FX, QnA, A serisi PLC'ler için özeldir.

GOT programı ise yine bu cihaz için özel bir yazılım olan GT-designer programlayıcı tarafından tasarlanır.

#### Uygulama:

PLC ve GOT programını tasarlayınız.

Aşağıdaki işlemleri yapınız.

PLC programi

- Arabirim modülü Kanal1'e ayarlayın.
- ID kontrolörünün başlangıç I/O numarası (Kaset numarası): 5 olarak tanımlayınız.
- İşlemin başarısızlık halinde tekrar etme sayısı: 5 (D0 için) olarak tanımlayınız.
- İşlem Ünitesinin Atanması: 0 (Word unit) (D1 için) olarak tanımlayınız.
- M0 ON olduğunda, D10 numaralı bilgiyi bilgi taşıyıcı ünitesinin 0 numaralı adresine yazılır. Yazma işleminin gerçekleşip gerçekleşmediğinin kontrolünü M10 yardımcı rölesi ile yapınız.
- M1 ON olursa bilgi taşıyıcının 0 numaralı adresinden okunan bilgi D100 adresine yazılır. Yazma işleminin gerçekleşip gerçekleşmediğinin kontrolünü M100 yardımcı rölesi ile yapınız.

(GOT programı)

- D10 sayısal giriş ucu olarak ayarlayınız.
- D100 sayısal çıkış ucunu gösteriniz.
- "Multi Action Switch" de M0 yardımcı rölesi, D0 bilgisinin yazılma işleminin bittiğini gösteriniz.
- M1 yardımcı rölesi, D100 bilgisinin okunma işleminin bittiğini gösteriniz.
- ▶ "WRITE" ve "READ" metin ("TEXT") olarak dizayn ediniz.

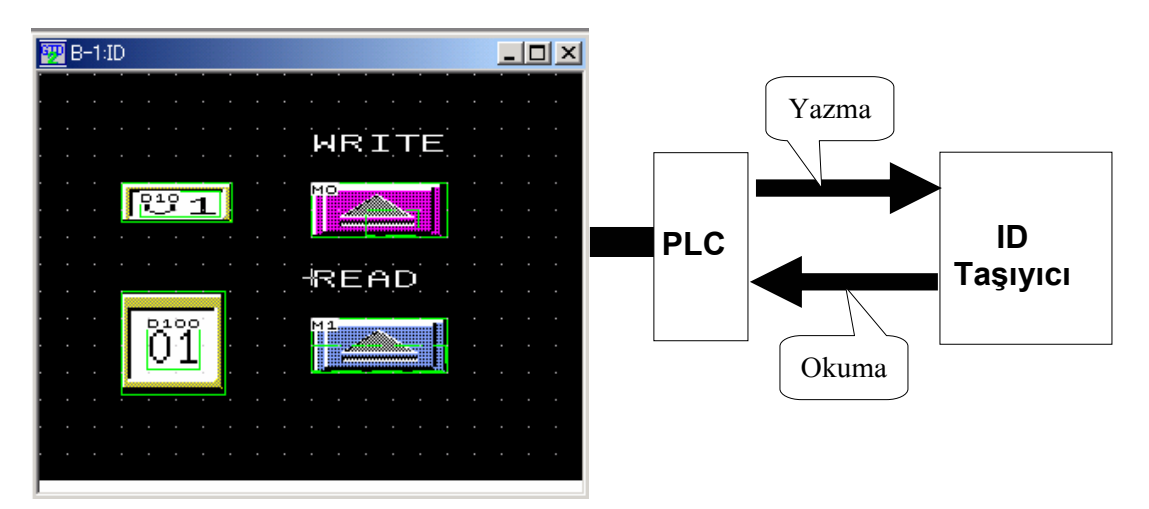

Şekil 1.22: Dokunmatik ekran tasarımı ve bağlantı şeması

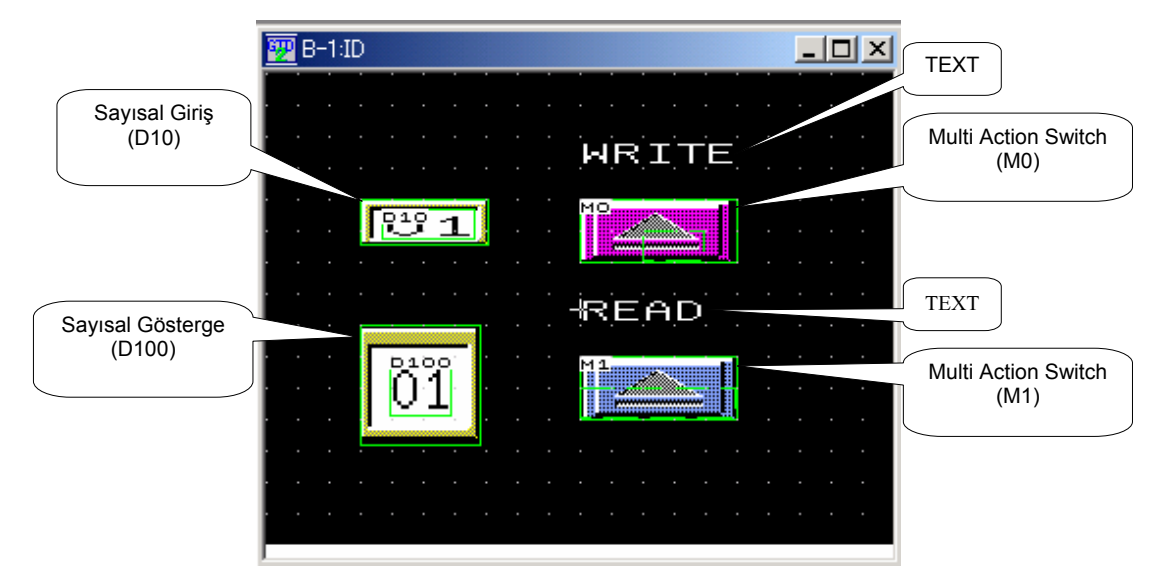

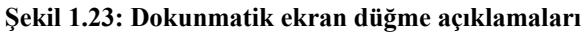

| merical input                                        | A Numerical Display                                                        |
|------------------------------------------------------|----------------------------------------------------------------------------|
| Basic Extended Case Trigger Data Operation           | Basic Extended Case Trigger Data Operation                                 |
| Type: C Numerical Display C Numerical Input          | Type:      Numerical Display:      Numerical Input     Device              |
| Device: D10 💌 Dey                                    | Device: D100   Dev_                                                        |
| Data Size: 💽 <u>1</u> 6bit C <u>3</u> 2bit           | Data Size: 💽 <u>1</u> 6bit C <u>3</u> 2bit                                 |
| -View Format                                         | View Format                                                                |
| Format Signed Decimal Color:                         | Format: Signed Decimal Color:                                              |
| Digits: 2 🛋 Decimal Point: 0 🔤                       | Digits: 2 🖬 Decimal Point 0 👘                                              |
| Sige: Others ▼ 3 ▼ X 1 ▼ (X × Y)                     | Size: 2 x 2 💌 2 💌 X 2 💌 (X x Y)                                            |
| Blin <u>k</u> : No 💌 🗖 Rever <u>s</u> e              | Blink: No 🔽 🗖 Reverse                                                      |
| T Use High Quality Font T Adjust Decimal Point Range | Tuse High Quality Font Adjust Decimal Point Range                          |
| Frame Format                                         | Frame Format                                                               |
| Shape: Others0  Others                               | Shape: Others1Others                                                       |
| Frame: Plate:                                        | Frame: V Plate                                                             |
| Category: None 💌                                     | Category: None 💌                                                           |
| xtended Function<br>▼ Extended (Security,Offset)     | Extended Function<br>Extended Security.Offset) Case Trigger Data Operation |
| OK Cancel                                            |                                                                            |
|                                                      | UK Cancel                                                                  |

Şekil 1.24: D10 Sayısal Giriş

Şekil 1.25: D100 Sayısal Giriş

| Multi Action Switch                            | Multi Action Switch                                                                                                    |
|------------------------------------------------|----------------------------------------------------------------------------------------------------|
| Basic Text/Lamp Extended Indirect Text Trigger | Basic Text/Lamp Extended Indirect Text Trigger                                                                                                    |
| Action Write Device/Switching Type             | Action Write Device/Switching Type                                                                                                    |
| 1 BIT MMT MO                                   | 1 BIT MMT M1 Bit                                                                                                    |
| Word                                           | <u>W</u> ord                                                                                                    |
| SP Function                                    | SP Function                                                                                                    |
| Bas <u>e</u>                                   | Bas <u>e</u>                                                                                                    |
| Window                                         | Window                                                                                                    |
| Station No                                     | Station No                                                                                                    |
| Edit                                           | <u>Edit.</u>                                                                                                    |
| Key Code: FFFF Delete                          | Key Code: FFFF Delete                                                                                                    |
| Display Style                                  | Display Style                                                                                                    |
| <u>ON</u> O <u>E</u> F                         | ON OEF                                                                                                    |
| Shage: Others4Others                           | Shape: Others2 Others                                                                                                    |
| Heyerse Switch Area                            | Reverse Switch Area                                                                                                    |
|                                                | Frame:                                                                                                    |
| Background:                                    | Background:                                                                                                    |
| Category: None 💌                               | Category: None                                                                                                    |
| Extended Function                              | Extended Function                                                                                                    |
| Indirect Text Indiger                          | Image: Figure of the state of the state of the |
| OK Cancel                                      | OK Gancel                                                                                                    |

Şekil 1.26: Multi Action Girişi

## Örnek:

Uygulama-1 e aşağıdaki işlemleri ekleyiniz.

## (PLC, GOT Programı)

- Bilgi yazma işleminin tamamlandığını göstermek için M20 yardımcı rölesi "Bit Lamp" olarak GOT ile ilişkilendirilir. M0 yazma işlemi sürülürken "Bit Lamp" rengi, kırmızıdan maviye döner.
- Bilgi okuma işleminin tamamlandığını göstermek için M200 yardımcı rölesi "Bit Lamp" olarak GOT ile ilişkilendirilir. M1 okuma işlemi sürülürken "Bit Lamp" rengi, kırmızıdan maviye döner.

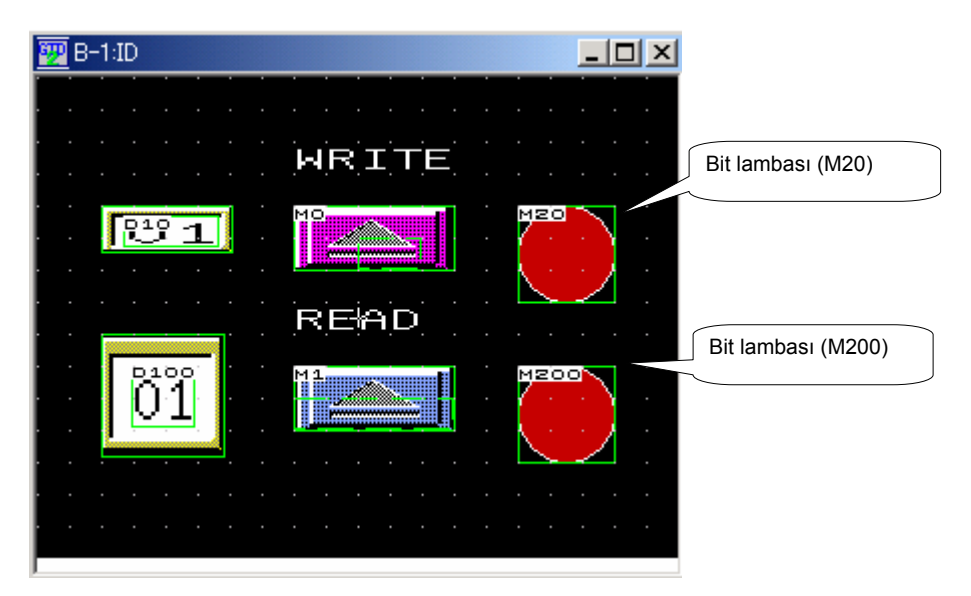

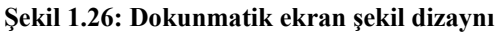

| Bit Lamp                                                                                                    | Bit Lamp                                                                                                    |
|----------------------------------------------------------------------------------------------------|----------------------------------------------------------------------------------------------------|
| Basic Text                                                                                                    | Basic Text                                                                                                    |
| Device: M20 V Dey_<br>Display Style<br>ON OEF<br>Shape: Circle : circle_1 V Others<br>Frame: V Lamp: V V<br>BackGround: V Pattern: V<br>Blinkg: No V<br>Category: Lamp V | OFF       Copy_ON->OFF         Tgxt       ▼ Style:         Sige:       2 × 2 ▼         Sige:       2 × 2 ▼         Sige:       3 × 2 × 2 ▼         Sige:       3 × 2 × 2 × 2 × 2 × 2 × 2 × 2 × 2 |
| Extended Function                                                                                                    | Extended Function                                                                                                    |
| OK Cancel                                                                                                    | OK Cancel                                                                                                    |

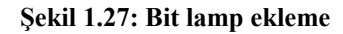

Şekil 1.28: Bit lamp ekleme

## Uygulama:

Uygulama 1 ve Uygulama 2 de bahsedilenlere bakarak PLC ve GOT programını kendi başınıza tasarlayınız. Daha sonra sınıfta bu projenizi sununuz.

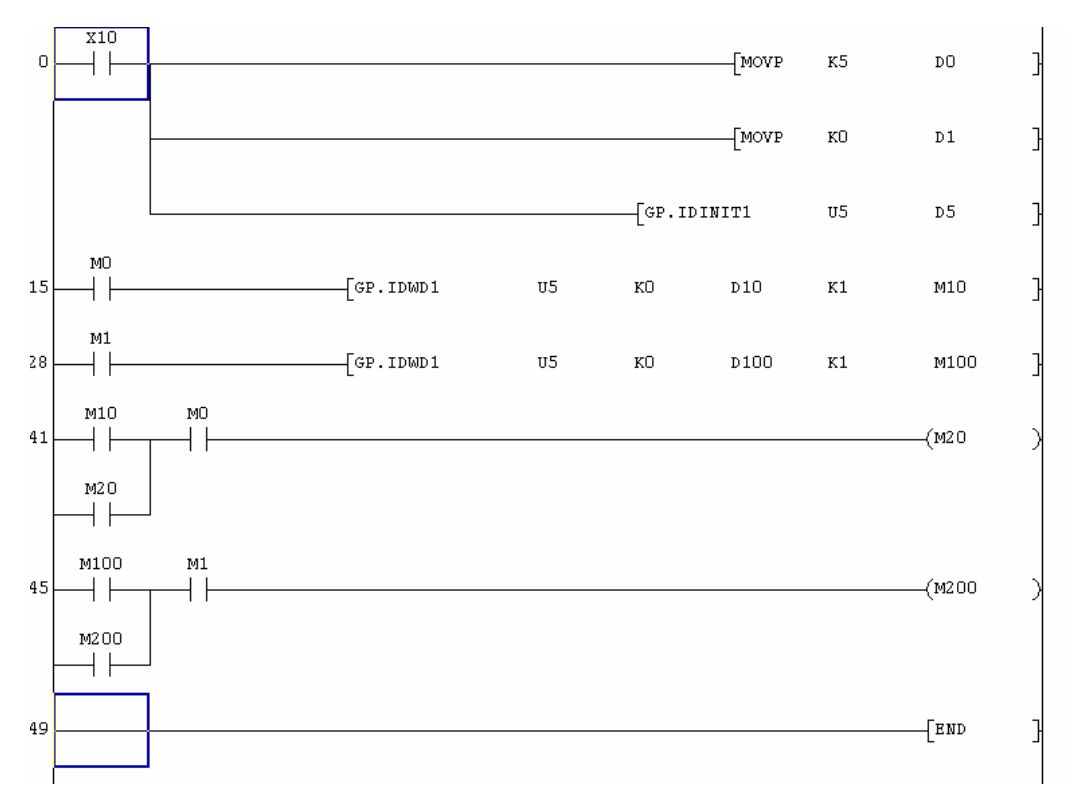

Şekil 1.29: Sunumu yapılacak proje ladder (merdiven) diyagramı

## **Referans** ID Bilgi Taşıyıcının Temizlenmesi

ID bilgi taşıyıcının bilgi alanının tamamını bir defada silmek aşağıdaki komutu kullanarak mümkündür. Un, 0 üzerinden ID arabirim modülü ile belirlenir.

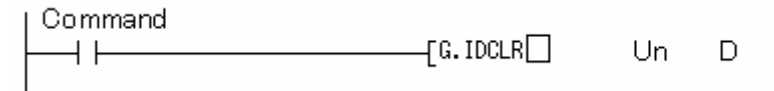

## Şekil 1.30: ID bilgi taşıyıcısı temizleme işlemi Ladder diyagramı

Э

|           | Açıklama                                            | Bilgi Tipi    |
|-----------|-----------------------------------------------------|---------------|
| Ayarlanan |                                                     |               |
| Bilgi     |                                                     |               |
| Un        | ID arabirim modülünün baştan I/O                    | 16-bit binary |
|           | numarasıdır.                                        |               |
| D         | İşlem tamamlandığında ON olan agıtın ismi.          | Bit           |
|           | (İşlem hatalı sonlanırsa, D+1 ON olur.)             |               |
| Tablo     | 1.5: ID bilgi taşıyıcısı temizleme işlemi parametre | açıklamaları  |

## UYGULAMA FAALİYETİ

Aşağıdaki işlem basamaklarına göre uygulama faaliyetini yapınız.

|                                                                                                 | İşlem Basamakları                                                                                                    |          | Ö                          | neriler     |               |
|-------------------------------------------------------------------------------------------------|----------------------------------------------------------------------------------------------------|----------|----------------------------|-------------|---------------|
| ID veri<br>aracılığı i<br>gerçekleşi                                                            | taşıyıcıya Dokunmatik Ekran<br>le veri yazma ve okuma işlemleri<br>irilecektir.                                                                                                    |          | Dokunmatik<br>ediniz.      | ekran dizay | ynını kontrol |
| Dokunma<br>Yazma<br>dokunmat                                                                    | tik ekran üzerinde Okuma ve<br>işlemlerini gerçekleştirmek için<br>ik butonlar tasarlayınız.                                                                                                    | <b>A</b> | Dokunmatik<br>inceleyiniz. | ekran       | programını    |
| PLC nin<br>kaydedici<br>ekran<br>dokunduğ<br>ve 21 nı<br>taşımak i<br>veri ka<br>üzerinden      | D200 ve D201 numaralı veri<br>lerinin içeriklerini, Dokunmatik<br>üzerindeki Yaz butonuna<br>umuz anda ID veri taşıyıcının 20<br>ımaralı hücrelerine 16 bit olarak<br>stiyoruz (D200 ve D201 numaralı<br>ydedicilere, dokunmatik ekran<br>veri girişi yapılabilsin). | A        | GP.IDWD1 k                 | comutunu u  | ıygulayınız.  |
| <ul> <li>Yazma<br/>yardımcı<br/>(Dokunm<br/>ışığının,<br/>renk oldu</li> </ul>                  | işlemi gerçekleştiğinde, M200<br>rölesinin aktif olmasını istiyoruz.<br>atik ekran üzerinde, bu rölenin<br>yazma işlemi gerçekleşince Yeşil<br>ğunu görmek istiyoruz.)                                                                                               | •        | Dokunmatik<br>inceleyiniz. | ekran       | tasarımını    |
| ID veri<br>hücrelerin<br>üzerindek<br>PLC'nin<br>kaydedici<br>ve D301<br>dokunmat<br>istiyoruz. | taşıyıcının 20 ve 21 numaralı<br>in içeriklerini, Dokunmatik ekran<br>i Oku butonuna bastığımızda,<br>D300 ve D301 numaralı veri<br>lerine taşınmasını istiyoruz. (D300<br>veri kaydedicilerinin içeriklerini,<br>ik ekran üzerinde görmek                           | A        | GP.IDRD1 k                 | omutunu u   | ygulayınız.   |
| Okuma<br>yardımcı<br>(Dokunm<br>ışığının, o<br>renk oldu                                        | işlemi gerçekleştiğinde, M300<br>röl esinin aktif olmasını istiyoruz.<br>atik ekran üzerinde bu rölenin<br>kuma işlemi gerçekleştiğinde Yeşil<br>ğunu görmek istiyoruz.)                                                                                             |          | Dokunmatik<br>uygulayınız. | ekran       | tasarımını    |

## ÖLÇME VE DEĞERLENDİRME

## Aşağıdaki soruları dikkatlice okuyunuz ve doğru seçeneği işaretleyiniz.

- 1. ID arabirim modülüne en fazla kaç adet ID Yazıcı / Okuyucu takılabilir?A) 1B) 2C) 4D) Hiçbiri
- 2.ID veri taşıyıcıya aynı anda kaç kelimelik bilgi yazılabilir ya da okunabilir?A) 16B) 8C) 160D) 320
- 3. ID ara yüz modülü, PLC CPU'suna, 2 giriş, 2 çıkış ünitesinden sonra takıldı ise başlangıç ayarlarında Un yerinde "n" değeri ne olmalıdır? (Kaset numarası)
   A) 5
   B) 6
   C) 1
   D) 4
- ID ara yüz modülü ile ilgili başlangıç ayarları yapılırken (GP.INIT1 Un D100) gibi bir ifade kullanılmış ise ve okuma yazma işlemi sırasında başarısız olunması durumunda okuma yazma işleminin 10 defa tekrar denenmesi isteniyor ise bu 10 sayısı, hangi veri kaydedici içerisine yazılmalıdır?
  A) D100 B) D101 C) D0 D) D1
- 5. Bir önceki soruda, D101 içerisine "1" değerinin taşınması ne anlama gelir?
  A) D101 kullanılmaması gereken bir veri taşıyıcıdır, hata oluşur.
  B) ID veri taşıyıcı 1 kelimelik 160 bölüme ayrılır.
  C) ID veri taşıyıcı 1 baytlık 320 bölüme ayrılır.
  D) Hiçbirisi
- 6. ID veri taşıyıcıya, PLC nin D100 den D109'a kadar olan verilerini bir seferde kaydetmek istiyor isek, yazma komutunu uyguladığımızda, "n2" yerine ne yazmalıyız?
  A) K1
  B) K10
  C) K100
  D) K100-110

## DEĞERLENDİRME

Cevaplarınızı cevap anahtarıyla karşılaştırınız. Yanlış cevap verdiğiniz ya da cevap verirken tereddüt ettiğiniz sorularla ilgili konuları faaliyete geri dönerek tekrarlayınız. Cevaplarınızın tümü doğru ise bir sonraki öğrenme faaliyetine geçiniz.

# ÖĞRENME FAALİYETİ–2

## AMAÇ

OTA(Otomatik Taşıma Aracı)'yı iki ayrı hücre arasında hareket ettirebileceksiniz. PLC ile ROBOT'u ve OTA'yı ortaklaşa kullanabileceksiniz.

## ARAŞTIRMA

Bu öğrenme faaliyetinden önce aşağıdaki hazırlıkları yapılmalıdır.

- Robot PLC programları hakkında araştırma yapmalısın.
- Otomatik taşıma araçları hakkında araştırma yapmalısın.
- Robot PLC ve Otomatik taşıma araçlarının birlikte kullanıldığı yerler hakkında araştırma yapmalısın.

## 2. ROBOT – PLC – OTA

Robot ve PLC bağlantısı konusu bundan önceki modüllerde anlatılmıştı. Şimdiki uygulamamızda diğerlerine ek olarak, hücreler arası taşıma işleminde yaygın olarak kullanılan OTA (Otomatik Taşıma Aracı) üzerinde durulacaktır. Uygulamamızda PLC ve Robottan oluşan bir hücreden başka bir hücreye araç parçası nakliyesi yapılacaktır. Nakliye OTA (Otomatik Taşıma Aracı) ile sağlanır.

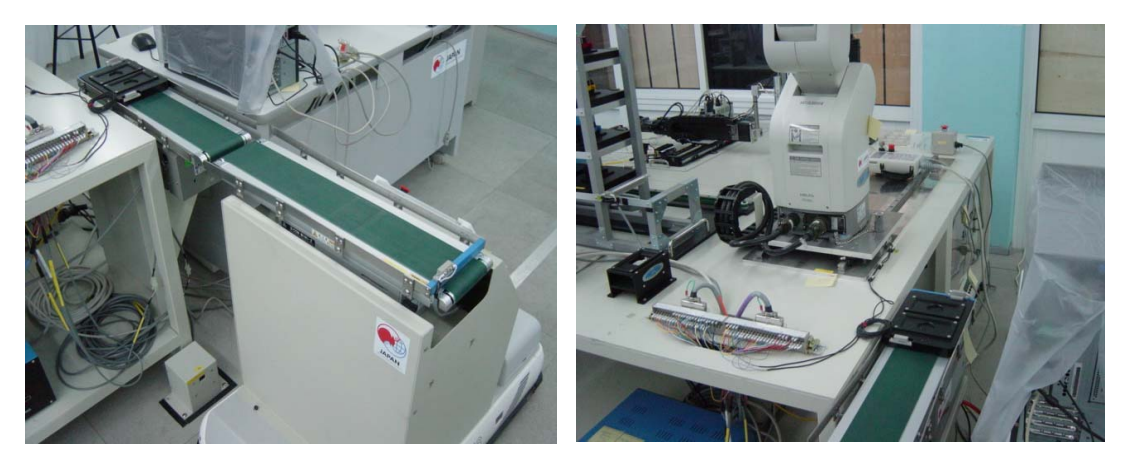

Fotoğraf Hata! Belgede belirtilen stilde metne rastlanmadı..1: Taşıyı sistem örnekleri

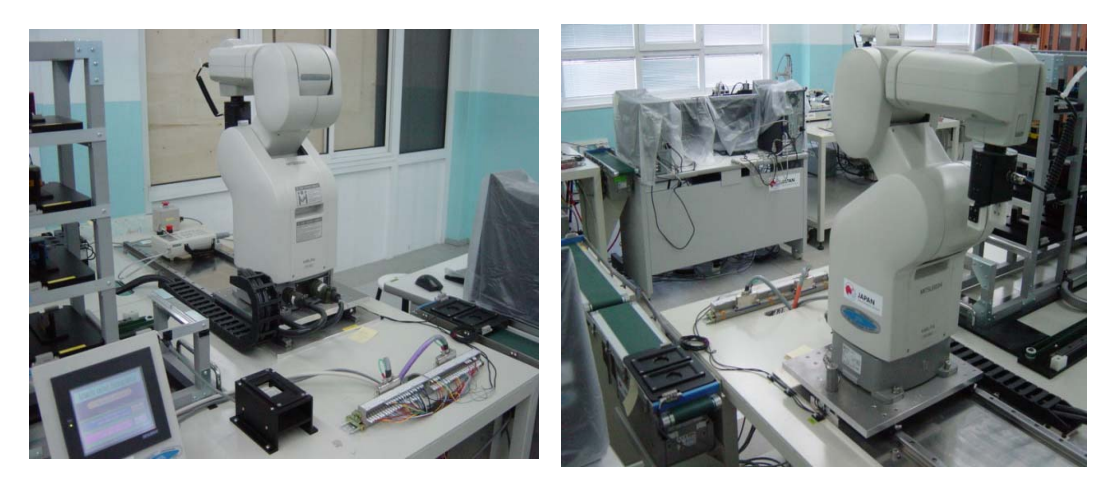

Fotoğraf Hata! Belgede belirtilen stilde metne rastlanmadı..1: Robot kol örnekleri

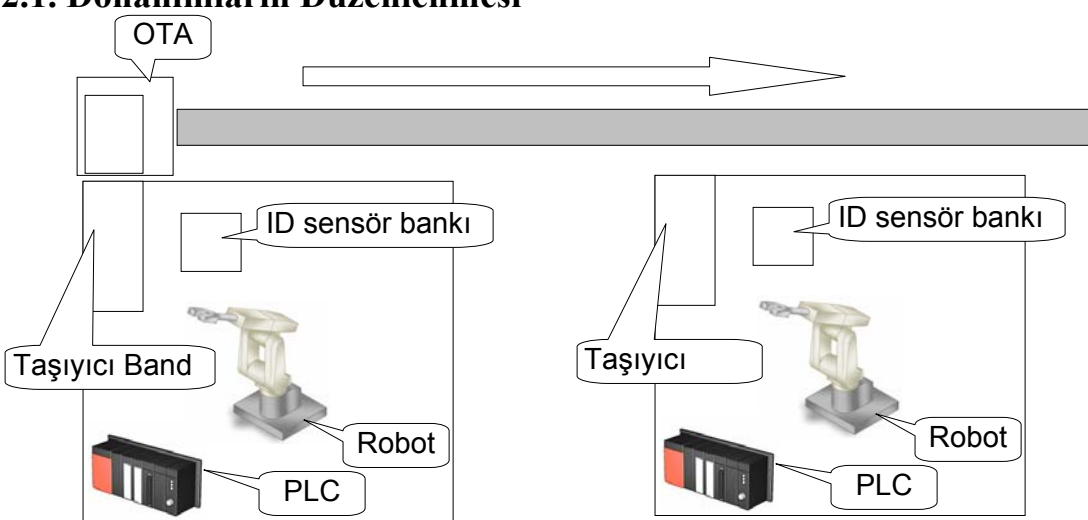

## 2.1. Donanımların Düzenlenmesi

Şekil 2.1: PLC, robot kolu ve taşıyıcı sistem donanım şeması

## Örnek:

Uygulamamızda öncelikle PLC ve Robot programının tasarımı yapılır. PLC RUN modunda olmalıdır.

Robottan her iki hücre için **START** komutu geldiği zaman Robot ID okuyucudan aldığı taşıyıcı paleti, taşıyıcı band üzerine bırakır. Daha sonra taşıyıcı band çalışır. Palet taşıyıcı band sayesinde OTA'ya (Otomatik Taşıma Aracı) nakledilir. Palet OTA nın sonundaki sensöre ulaştığında, band durur ve OTA diğer hücreye doğru gider. OTA diğer hücreye ulaştığı zaman durur. Taşıyıcı band çalışır ve palet hücre içine alınır. Robot, hücre içine alınan paleti yine bu hücrede bulunan ID sensörün üzerine bırakır.

## Örnek:

Uygulama1'e ek olarak PLC programı ve Robot programı tasarlanır.

RUN komutu aktif edildiğinde uygulamal işlemi başlar. Bu uygulamada ROBOT'un START komutu PLC tarafından kontrol edilir.

## 2.2. Optik İletişim

PLC ve OTA arasındaki iletişim Optik yöntemlerle gerçekleştirilir. Aşağıdaki tabloda tesisat şekli gösterilmiştir.

+24V 24G

| Giriş – Çıkı | ş Ünitelerinin | Birleştirilmesi |  |
|--------------|----------------|-----------------|--|
|              |                |                 |  |

| Optik Output 0 | X2     | 0 OTA Aracına geliş                                 |
|----------------|--------|-----------------------------------------------------|
| Optik Output 1 | X2     | 1 OTA Yürüyen band palet yön sensörü                |
| Optik Output 2 | X2     | 2                                                   |
| Optik Output 3 | X2     | 3                                                   |
| Optik Output 4 | X2     | 4                                                   |
| Optik Output 5 | X2     | 5                                                   |
| Optik Output 6 | X2     | 6                                                   |
| Optik Output 7 | X2     | 7                                                   |
| Optik Input 0  | Y2     | 8 Taşıyıcı bantla transfer Hücre $\rightarrow$ OTA  |
| Optik Input 1  | Y2     | 9 Taşıyıcı bantla transfer $OTA \rightarrow H$ ücre |
| Optik Input 2  | Y2     | A Yol Belirleme                                     |
| Optik Input 3  | Y2     | B Yol Belirleme                                     |
| Optik Input 4  | Y2     | C Yol Belirleme                                     |
| Optik Input 5  | ••••¥2 | D Yol Belirteme                                     |
| Optik Input 6  | Y2     | E Yol Belirleme işlemi tamamlandı                   |
| Optik Input 7  | Y2     | F OTA çalıştı                                       |

Şekil 2.2: Optik iletişim Tesisat şekli

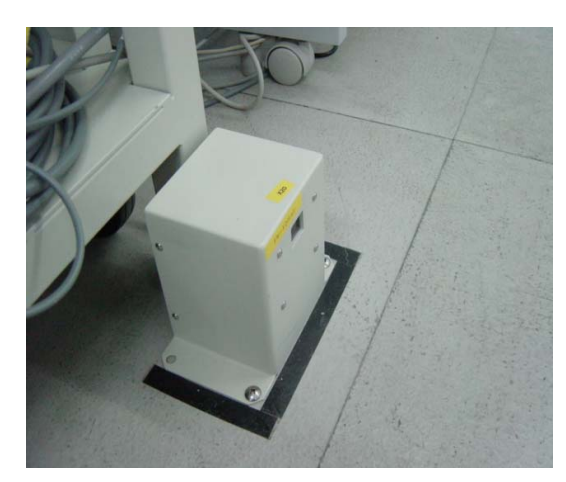

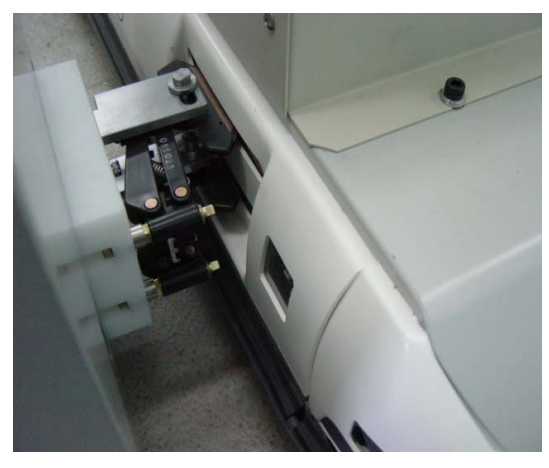

Şekil 2.3: Optik iletişim sensörü

Şekil 2.4: Taşıyıcı üzeri Optik iletişim sensörü

OTA (Otomatik Taşıma Aracı)'nın gideceği istasyon PLC den giden sinyaller ile belirlenir. İşlem sırası aşağıdaki gibi gerçekleşir.

Gidilecek rota PLC tarafından belirlenir.

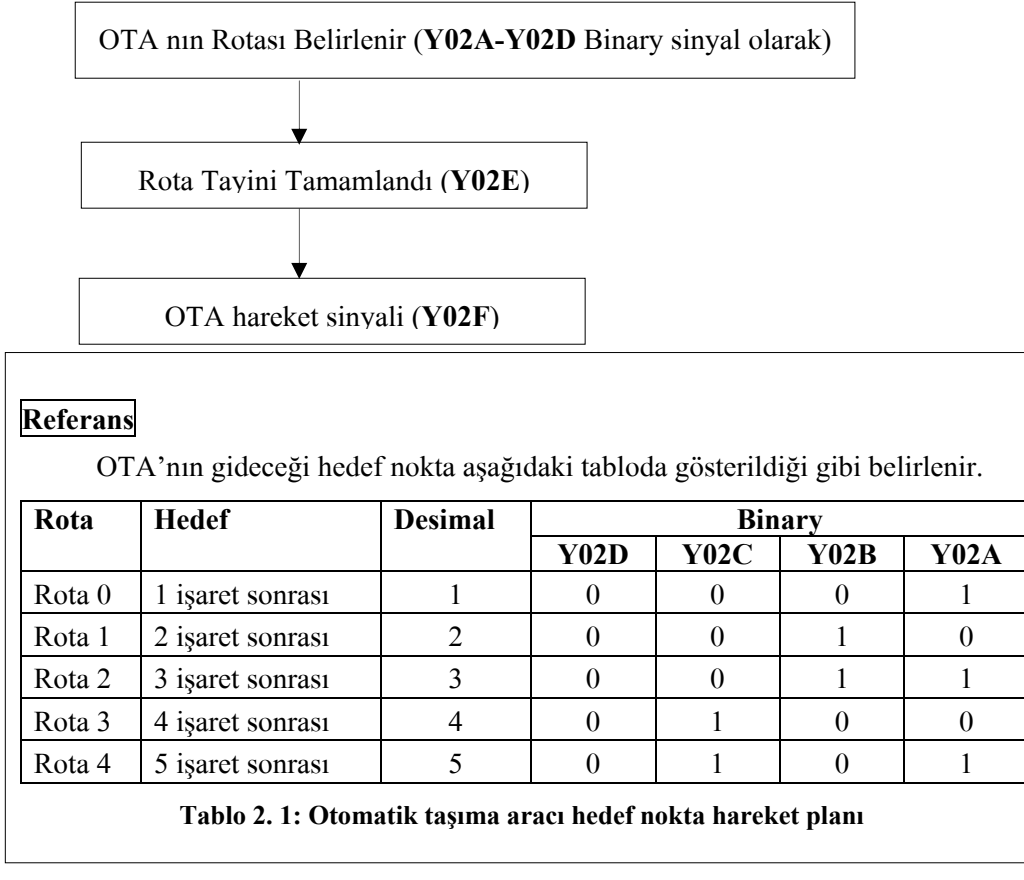

## UYGULAMA FAALİYETİ

İşlem Basamakları verilen uygulamaları yapınız. 1.

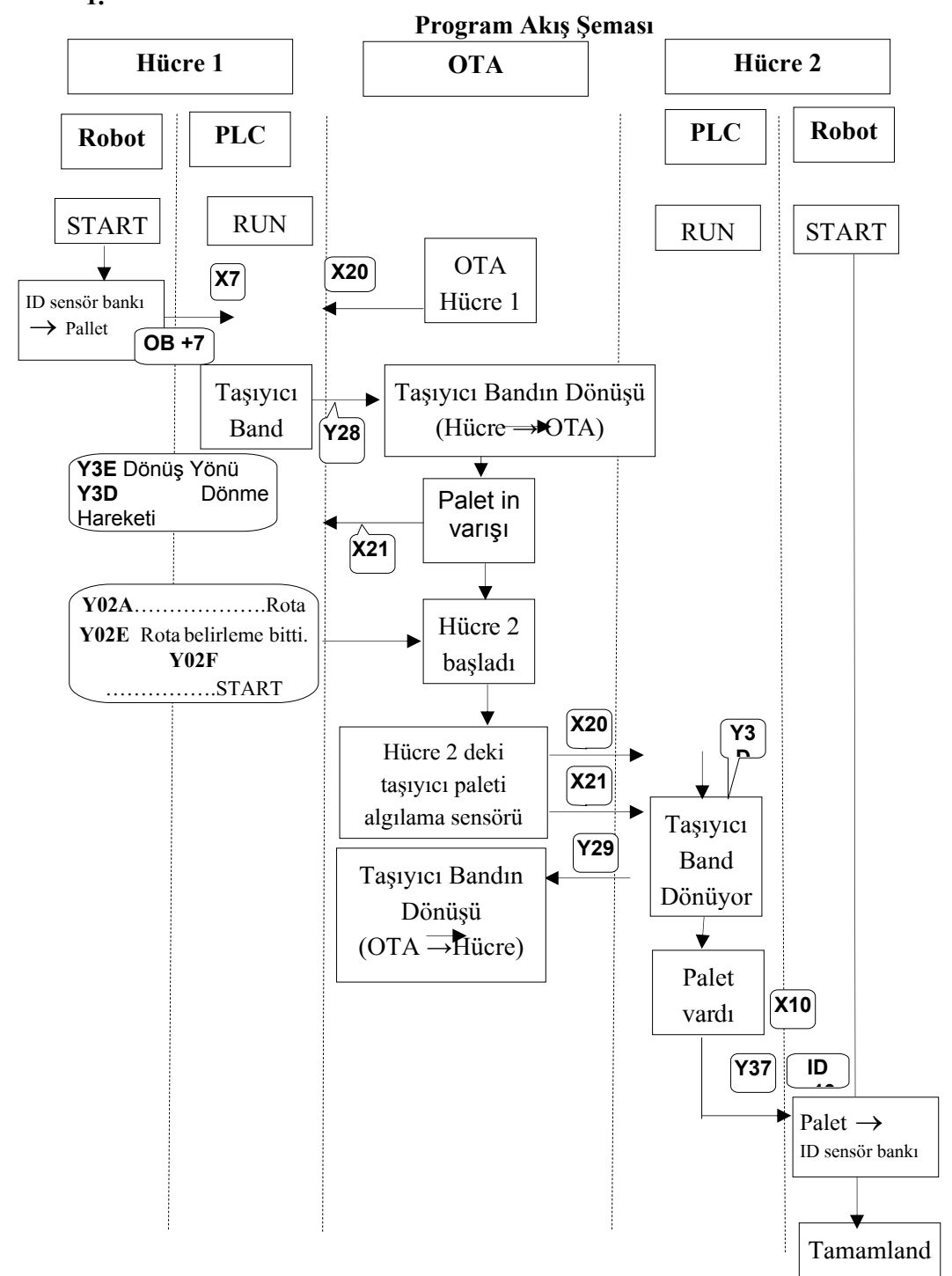

## Robot Programı Her bir hücredeki çalışma noktalarının belirlenmesi

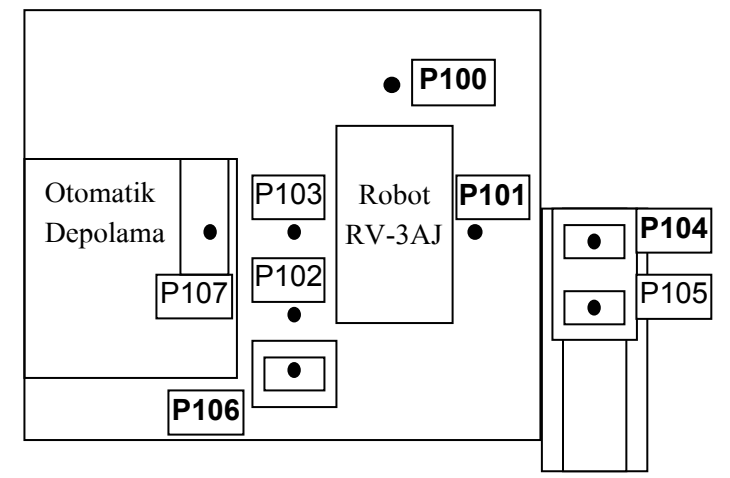

Şekil 2.5: Depo Hücre Yapısı

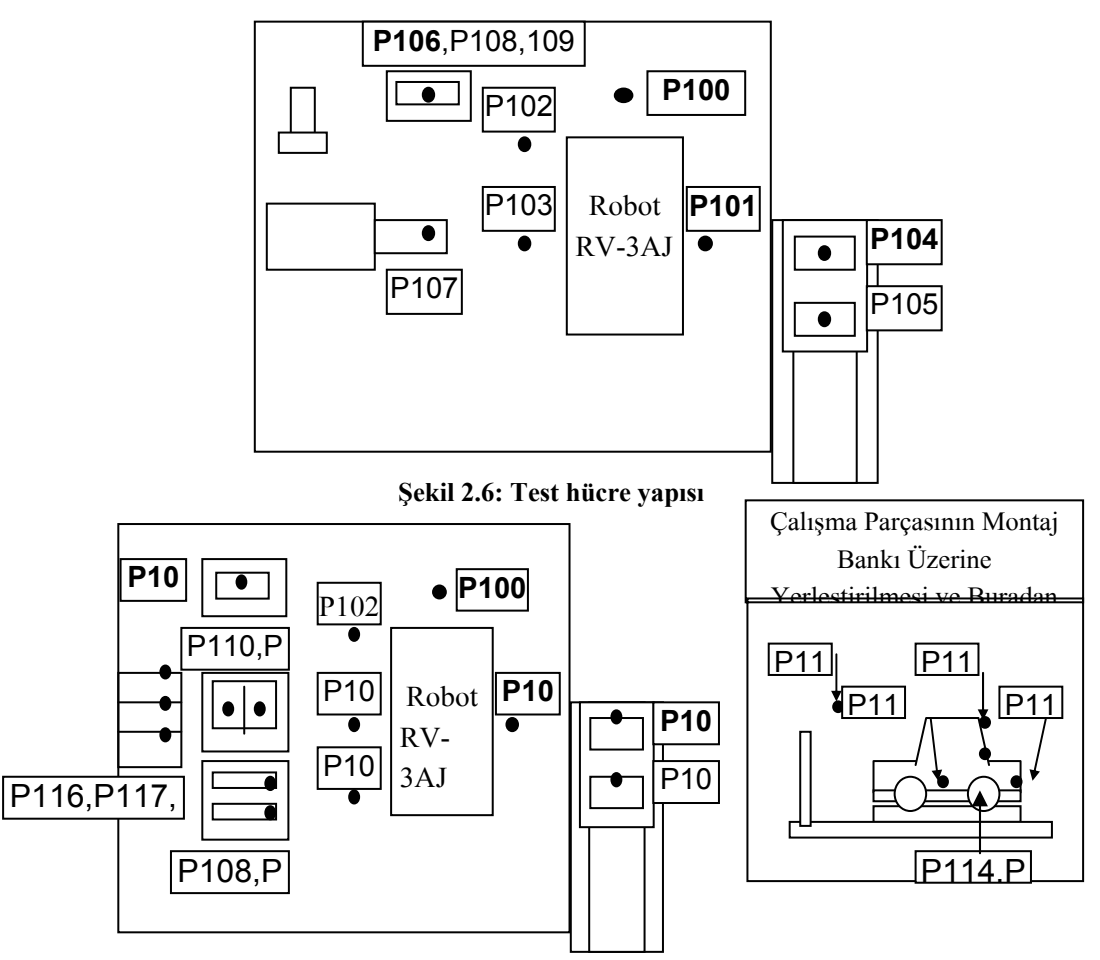

Şekil 2.7: Montaj hücresi yapısı

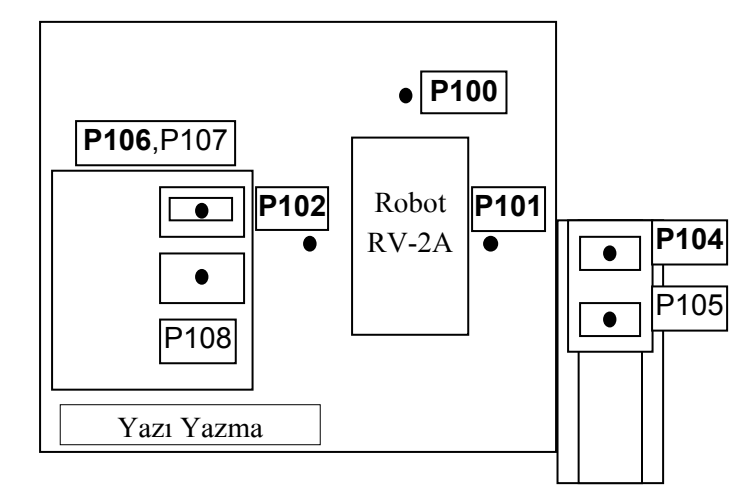

Montaj Hücresi, Hücre 1 olduğu gibi belirlendiği zaman farklı depolama hücrelerinden söz edilebilir.

#### Şekil 2.8: Yazı yazma hücre yapısı

Yazı yazma hücresi, hücre 2 olduğu gibi belirlendiği zaman, farklı depolama hücrelerinden de söz edilebilir. Özellikle Robot programına, P102 konumlandırılması ilave edilmiştir.

#### **Robot Program**

## Hücre 1 (Depolama Hücresinin Durumu)

## Plc programı,

10 SP 30 20 MO 100,O 30 MT 106,-150,O 40 SP 20 50 MO 106,O 60 TI 5 70 GC 80 TI 5 90 MT 106,-150,C 100 SP 30 110 MO 100,C 120 MO 101, C 130 MT 104,-150,C 140 SP 20 150 MO 104,C 160 TI 5 170 GO 180 TI 5 190 MT 104,-50,O 200 OB +7 210 MO 100,O 220 OB -7 230 ED

### Programın kısa açıklaması,

- Başlama Pozisyonu (P100)
- Calışma parçası ID sensör bankından alınır (P106).
- İş parçası palete bırakılır (P104).
- Başlangıç Pozisyonu (P100)

## Hücre 2 (Test Hücresinin Durumu)

### Plc programı:

10 SP 30 20 ID 30 TB +10,50 40 GT 20 50 MO 100,O 60 MO 101,O 70 MT 104,-150,O 80 SP 20 90 MO 104,O 100 TI 5 110 GC 120 TI 5 130 MT 104,-150,C 140 SP 30 150 MO 101,C 160 MO 100,C 170 MT 106,-150,C 180 SP 20 190 MO 106,C 200 TI 5 210 GO 220 TI 5 230 MT 106,-150,O 240 SP 30 250 MO 100,O 260 ED

#### Programın kısa açıklaması,

- Başlama Pozisyonu (P100)
- ➢ İş parçası palet üzerinden alınır (P106).
- İş parçası ID sensör bankına bırakılır (P104).
- Başlangıç Pozisyonu (P100)

## Hücre 3 (Montajlama Hücresinin Durumu)

### Plc programı,

```
10 SP 30
20 MO 100,O
30 MT 107,-150,O
40 SP 20
50 MO 107,O
60 TI 5
70 GC
80 TI 5
90 MT 107,-150,C
100 SP 30
110 MO 100,C
120 MO 101, C
130 MT 105,-150,C
140 SP 20
150 MO 105,C
160 TI 5
170 GO
180 TI 5
190 MT 105,-50,O
200 OB +7
210 MO 100,O
220 \text{ OB} - 7
230 ED
```

#### Programın kısa açıklaması:

- Başlama Pozisyonu (P100)
- Çalışma parçası ID sensör bankından alınır (P106).
- İş parçası palete bırakılır (P104).
- Başlangıç Pozisyonu (P100)

#### Hücre 4

Plc programı,

| (Yazı Y | Yazma | hücresinin | durumu) |
|---------|-------|------------|---------|
|---------|-------|------------|---------|

## 10 SP 30 20 ID 30 TB +10,50 40 GT 20 50 MO 100,O 60 MO 101,O 70 MT 104,-150,O 80 SP 20 90 MO 104,O 100 TI 5 110 GC 120 TI 5 130 MT 104,-150,C 140 SP 30 150 MO 101,C 160 MO 100,C 170 MO 102,C 180 MT 106,-150,C 190 SP 20 200 MO 106,C 210 TI 5 220 GO 230 TI 5 240 MT 106,-150,O 250 MO 102,O 260 SP 30 270 MO 100,O 280 ED

### Programın kısa açıklaması,

- Başlama Pozisyonu (P100)
- Çalışma parçası palet üzerinden alınır (P106).
- İş parçası ID sensör bankına bırakılır (P104).
- Başlangıç Pozisyonu (P100)

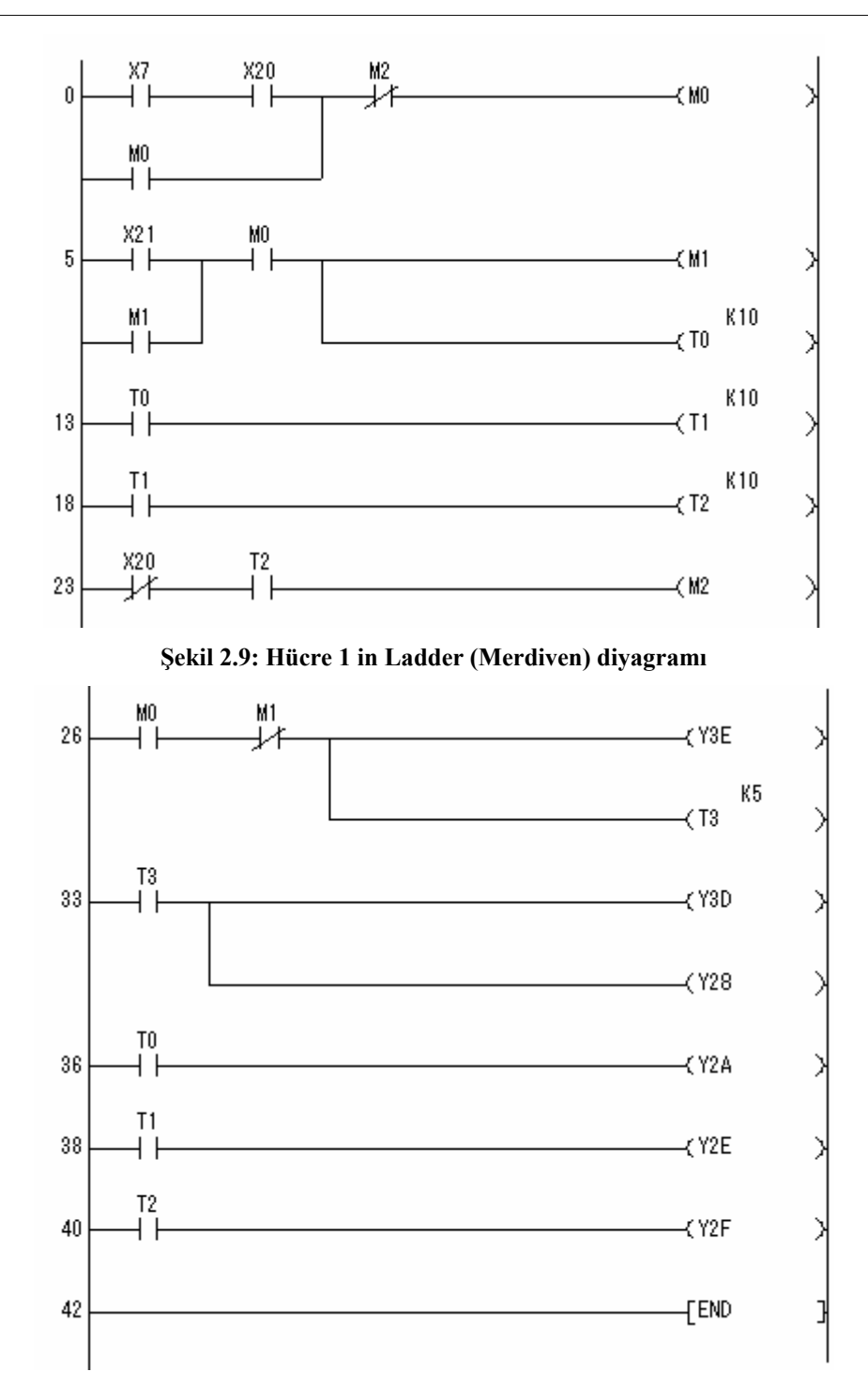

Hücre 1, Hücre 3 (Depolama Hücresi ile Montajlama Hücresinin Durumu)

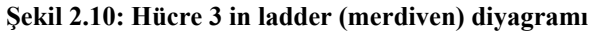

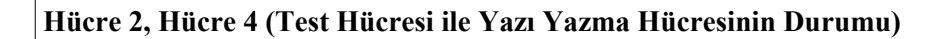

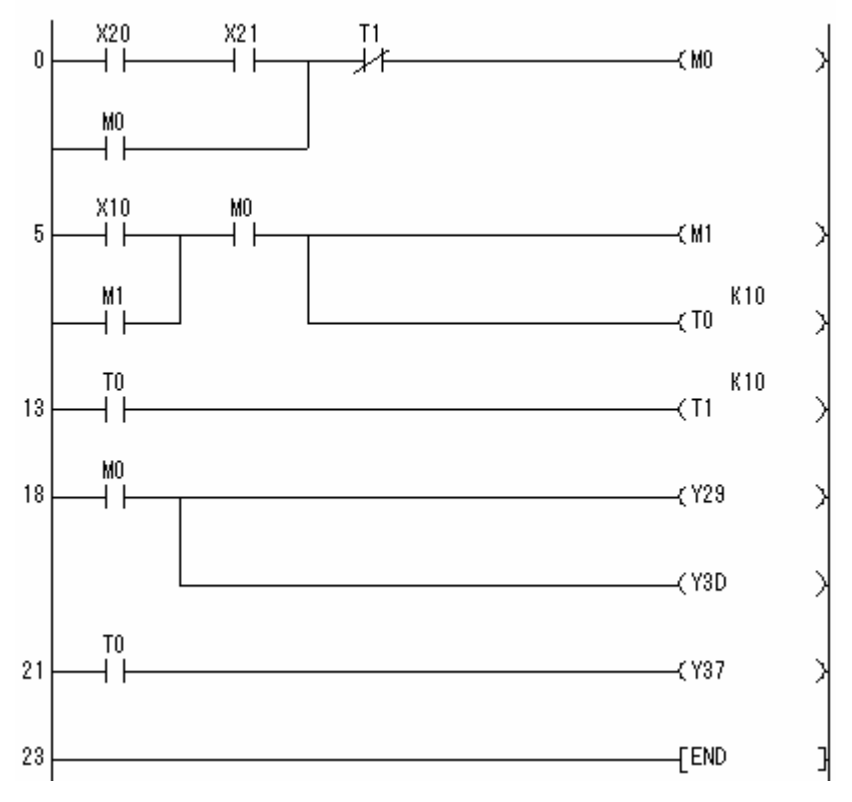

Şekil 2.11: Hücre 2,4 ün ladder (merdiven) diyagramı

## Program Akış Şeması

Program 1'e ek olarak Servo On ve Start programları eklenecek.

PLC "RUN" moduna getirildiğinde işlem başlar.

("SRVON" ve "START" komutlarının Robot tarafından çalıştırılmasına gerek yoktur) Bu durumda Robot harici olarak kontrol edileceğinden "EXT" moduna ayarlanır.

|         | Robot programı | PLC programı                |
|---------|----------------|-----------------------------|
|         | (Ek)           | (Ek)                        |
| Hücre 1 |                | Servo ON, ve START programı |
|         | TB+3 (IN 3)    | Y33                         |
|         | (Ek)           | (Ek)                        |
| Hücre 2 |                | Servo ON ve START programı  |

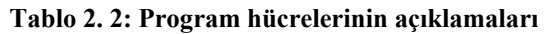

Hücre programlarının yapım akış şeması:

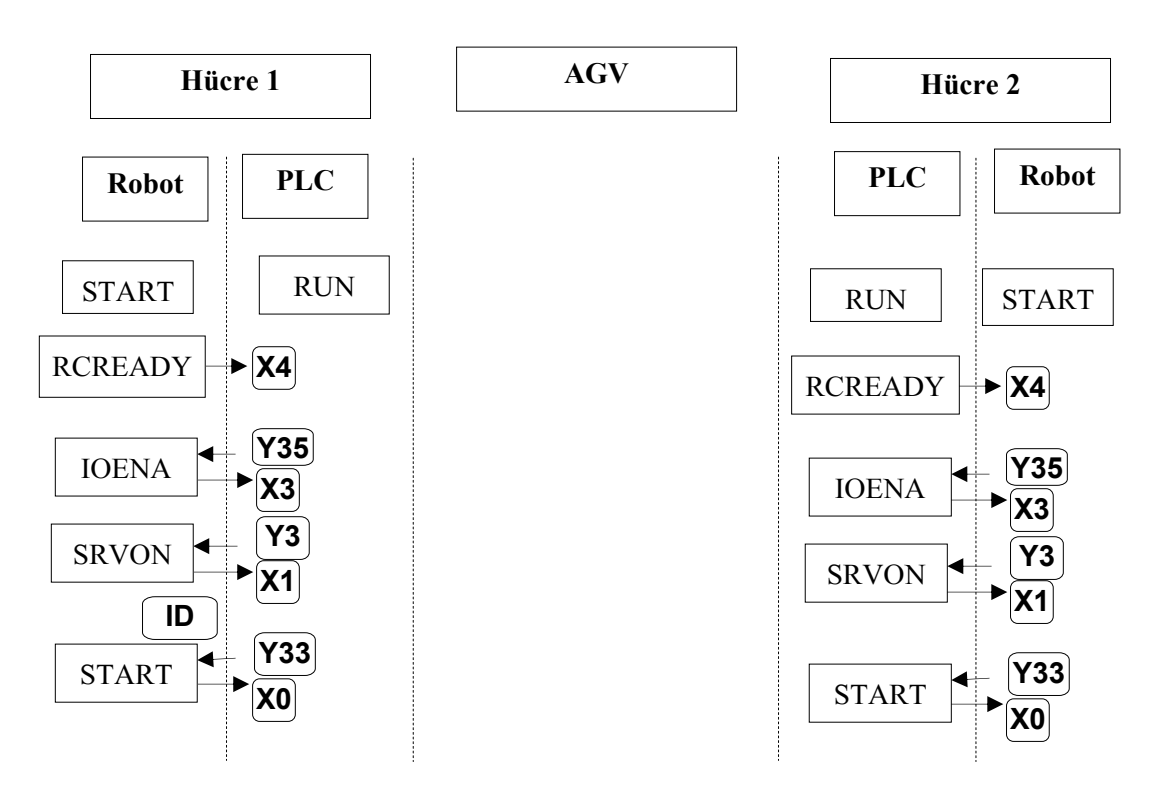

## 2

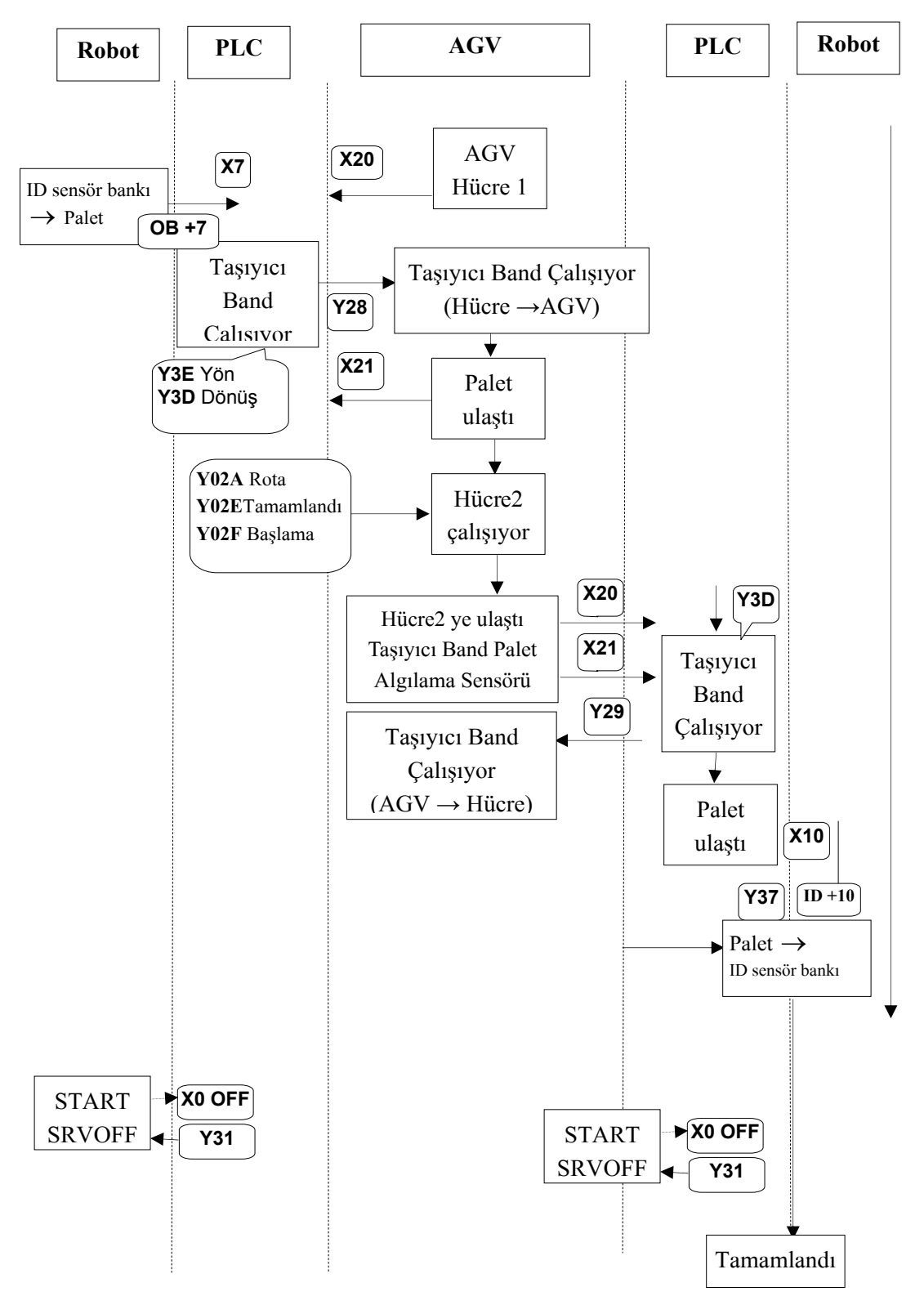

#### **Robot Programı**

## Hücre 1 (Depolama Hücresi )

#### Plc programı:

10 ID 20 TB +3,40 30 GT 10 40 SP 30 50 MO 100,O 60 MT 106,-150,O 70 SP 20 80 MO 106,O 90 TI 5 100 GC 110 TI 5 120 MT 106,-150,C 130 SP 30 140 MO 100,C 150 MO 101, C 160 MT 104,-150,C 170 SP 20 180 MO 104,C 190 TI 5 200 GO 210 TI 5 220 MT 104,-50,O 230 OB +7 240 MO 100,O 250 OB -7 260 ED

## Programın kısa açıklaması,

- Başlangıç Pozisyonu (P100)
- İş parçası ID sensör bankından alınır (P106).
- ➢ İş parçasının palet üzerine bırakılır (P104).
- Başlangıç Pozisyonu (P100)

## Hücre 2 (Test Hücresi)

## Plc programı:

10 SP 30 20 ID 30 TB +10,50 40 GT 20 50 MO 100,O 60 MO 101,O 70 MT 104,-150,O 80 SP 20 90 MO 104,O 100 TI 5 110 GC 120 TI 5 130 MT 104,-150,C 140 SP 30 150 MO 101,C 160 MO 100,C 170 MT 106,-150,C 180 SP 20 190 MO 106,C 200 TI 5 210 GO 220 TI5 230 MT 106,-150,O 240 SP 30 250 MO 100,O 260 ED

#### Programın kısa açıklaması,

- Başlangıç Pozisyonu (P100)
- Çalışma parçası palet üzerinden alınır (P106).
- Calışma parçası, ID sensör bankı üzerine bırakılır (P104).
- Başlangıç Pozisyonu (P100)

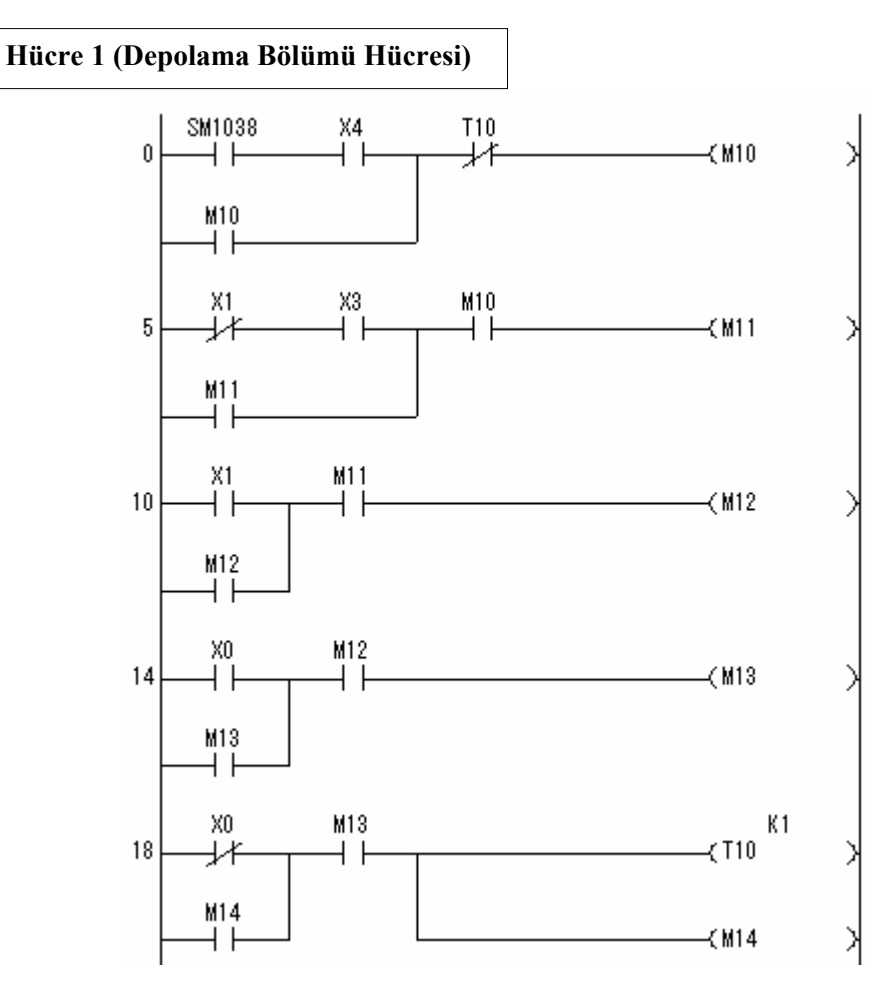

Şekil 2.12: Hücre 1 ladder (merdiven) diyagramı 1.Bölüm

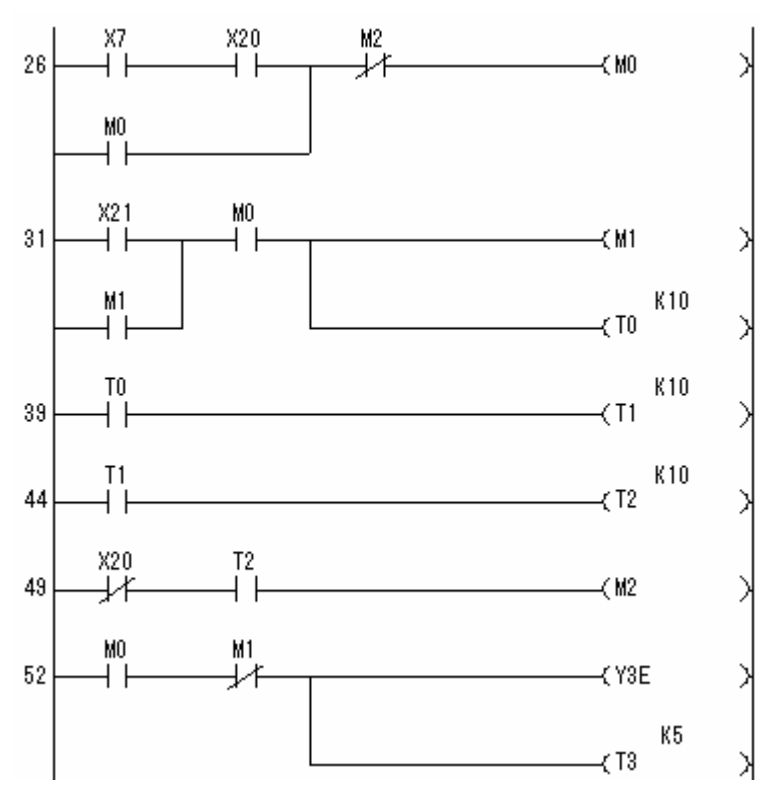

Şekil 2.13: Hücre 1 ladder (merdiven) diyagramı 2.Bölüm

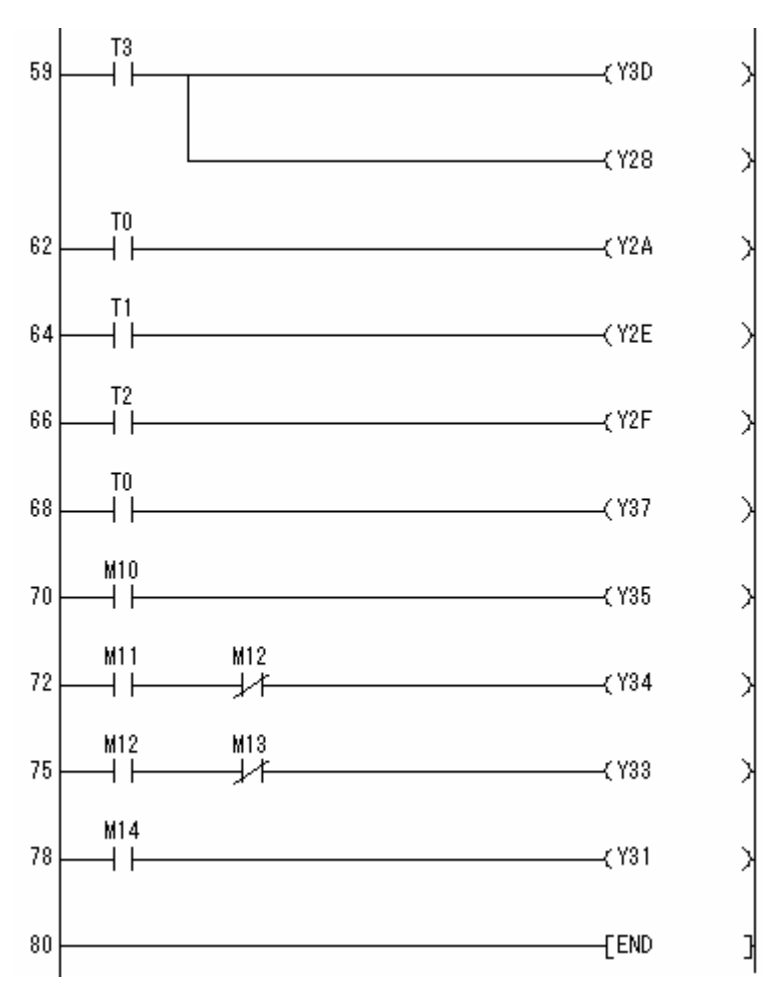

Şekil 2.14: Hücre 1 ladder (merdiven) diyagramı 3.Bölüm

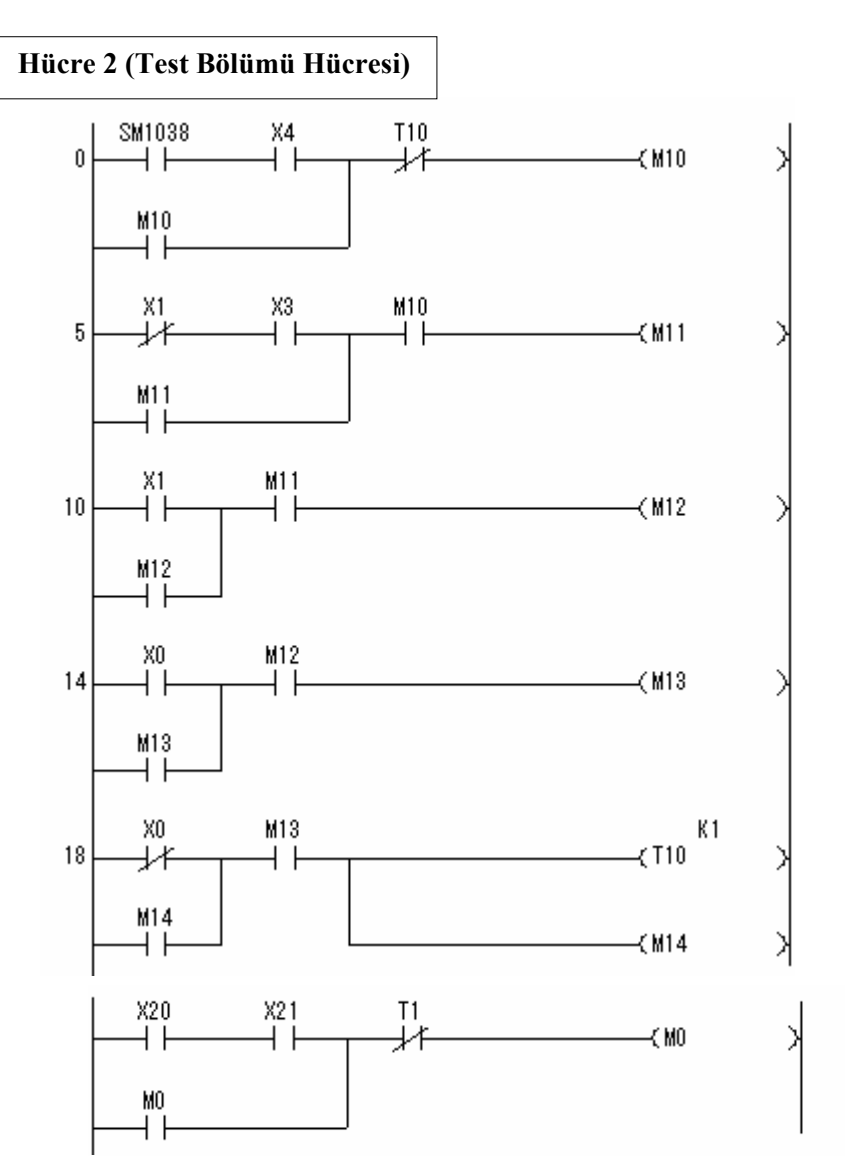

Şekil 2.15: Hücre 2 ladder(merdiven) diyagramı 1.Bölüm

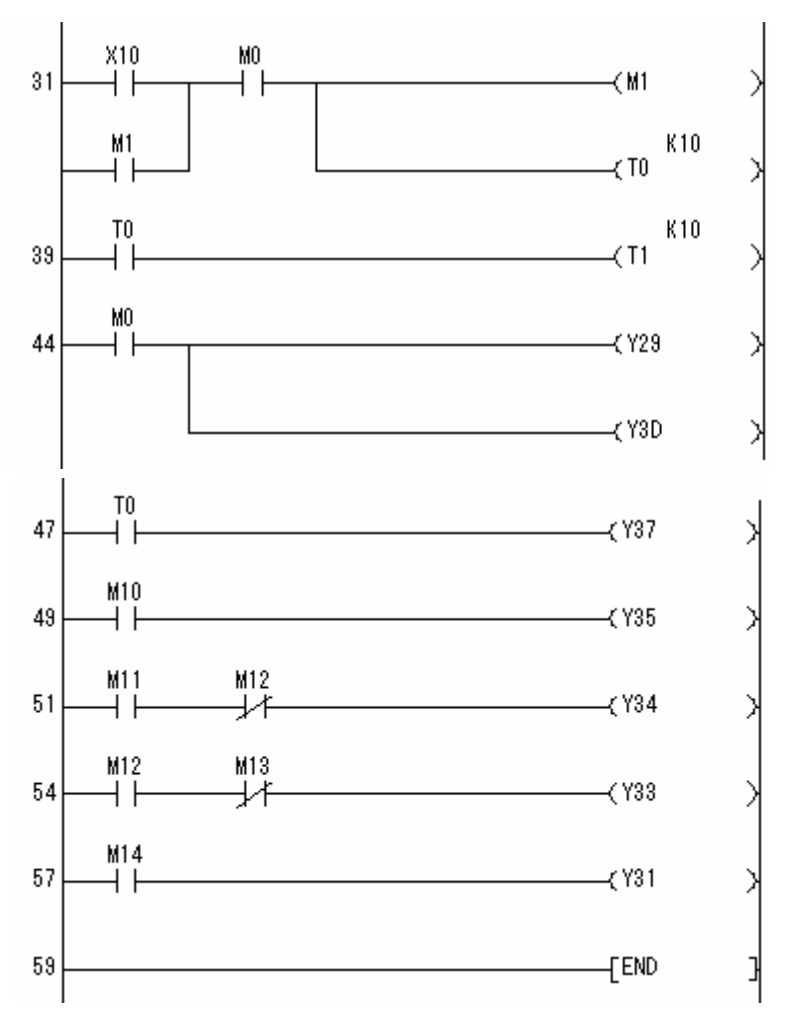

Şekil 2.16: Hücre 2 ladder (merdiven) diyagramı 2.Bölüm

## ÖLÇME VE DEĞERLENDİRME

## Aşağıdaki soruları dikkatlice okuyunuz ve doğru seçeneği işaretleyiniz.

- 1.PLC ile OTA iletişiminde Giriş/Çıkış olarak kaç uç bağlanmalıdır?A) 5B) 10C) 15D) 20
- FOL sisteminde kullanılan OTA aşağıdaki yöntemlerin hangisi ile hareketine başlar?
  A) OTA ya gidilecek hedefin gösterilmesi yöntemi
  B) Merkez istasyondan OTA nın çağırılması yöntemi
  C) OTA da gidilecek istasyonların listelenmesi yöntemi
  D) Robotun OTA yönünü belirlemesi yöntemi
- **3.** PLC OTA iletişiminde kontrolcü aygıt hangisidir?<br/>A) Robot**B)** PLC**C)** OTA**D)** GOT
- 4. PLC OTA iletişiminde işlem sırası nasıldır?
  - A) OTA nın istasyona yanaştığı bilgisinin okunması sinyali OTA hareket başla sinyali - Gidilecek hedef noktanın belirlenmesi sinyali - "Hedef noktanın belirlenmesi işlemi bitti" sinyali
  - B) "Hedef noktanın belirlenmesi işlemi bitti" sinyali Gidilecek hedef noktanın belirlenmesi sinyali - OTA hareket başla sinyali - OTA nın istasyona yanaştığı bilgisinin okunması sinyali
  - C) OTA nın istasyona yanaştığı bilgisinin okunması sinyali Gidilecek hedef noktanın belirlenmesi sinyali - "Hedef noktanın belirlenmesi işlemi bitti" sinyali
     - OTA hareket başla sinyali
  - D) Gidilecek hedef noktanın belirlenmesi sinyali OTA nın istasyona yanaştığı bilgisinin okunması sinyali - "Hedef noktanın belirlenmesi işlemi bitti" sinyali -OTA hareket başla sinyali
- 5. OTA bulunduğu noktadan 3 istasyon sonrasına gönderilmek isteniyor. PLC nin çıkış uçlarından Y2A Y2B- Y2C- Y2D durumları nasıl olmalıdır?
  A) 0101
  B) 0011
  C) 1010
  D) 1100
- FOL sisteminde PLC Robot iletişimi için kaç Giriş/Çıkış ucu kullanılmıştır?
  A) 5
  B) 6
  C) 1
  D) 4

#### DEĞERLENDİRME

Cevaplarınızı cevap anahtarıyla karşılaştırınız. Yanlış cevap verdiğiniz ya da cevap verirken tereddüt ettiğiniz sorularla ilgili konuları faaliyete geri dönerek tekrarlayınız. Cevaplarınızın tümü doğru ise bir sonraki öğrenme faaliyetine geçiniz.

# MODÜL DEĞERLENDİRME

## PERFORMANS TESTİ

Bu faaliyet kapsamında aşağıda listelenen davranışlardan kazandığınız becerileri "**Evet**" ve "**Hayır**" kutucuklarına (X) işareti koyarak kontrol ediniz.

|    | DEĞERLENDİRME ÖLÇÜTLERİ                                                                            | Evet | Hayır |
|----|----------------------------------------------------------------------------------------------------|------|-------|
| 1. | FOL sistemde kullanılan ID hafizaların istenilen bölümüne istediğiniz bilgiyi yazabiliyor musunuz? |      |       |
| 2. | ID hafizaların montajında dikkat edilmesi gereken noktaları biliyor musunuz?                       |      |       |
| 3. | ID hafızaya bilgi yazarken kullanılan komutu biliyor musunuz?                                      |      |       |
| 4. | ID hafizadan bilgi okurken kullanılan komutu biliyor musunuz?                                      |      |       |
| 5. | OTA'yı bulunduğu istasyondan istediğiniz bir başka istasyona gönderebilir misiniz?                 |      |       |
| 6. | OTA'yı manuel olarak hareket ettirebiliyor musunuz?                                                |      |       |

## DEĞERLENDİRME

Değerlendirme sonunda **"Hayır"** şeklindeki cevaplarınızı bir daha gözden geçiriniz. Kendinizi yeterli görmüyorsanız öğrenme faaliyetini tekrar ediniz. Bütün cevaplarınız **"Evet"** ise bir sonraki modüle geçebilirsiniz.

## **CEVAP ANAHTARLARI**

## ÖĞRENME FAALİYETİ-1'İN CEVAP ANAHTARI

| 1. | В |
|----|---|
| 2. | С |
| 3. | D |
| 4. | Α |
| 5. | С |
| 6. | В |

## ÖĞRENME FAALİYETİ-2'NİN CEVAP ANAHTARI

| 1. | В |
|----|---|
| 2. | Α |
| 3. | В |
| 4. | С |
| 5. | D |
| 6. | С |

## KAYNAKÇA

OKUBO Tetsuya, Telat GÜLER Fabrika Otomasyon Hücre Denetimi ve Fabrika Otomasyon Laboratuarı, MEB – JICA, 2005.